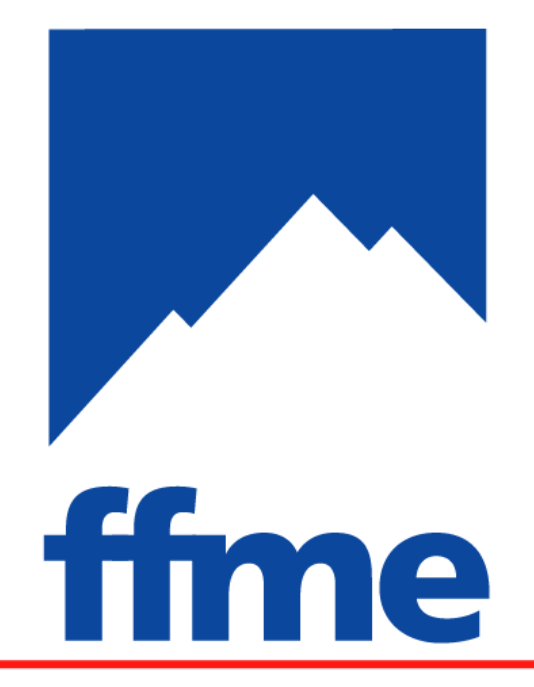

fédération française de la montagne et de l'escalade

# CLASS'CIMES 2005/2010 GUIDE DE L'UTILISATEUR

Version 4.0 - ski décembre 2009

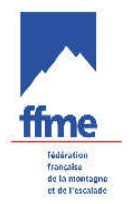

# Sommaire

| MI | SE EI   | N ROUTE                                                                        | 3   |
|----|---------|--------------------------------------------------------------------------------|-----|
| 1  | Télé    | chargement du logiciel                                                         | . 3 |
|    | 1.1     | Site internet                                                                  | . 3 |
|    | 1.2     | Téléchargement de la version de base de ClassCimes                             | . 3 |
|    | 1.3     | Installation de ClassCimes                                                     | . 4 |
|    | 1.4     | Mise à jour du logiciel                                                        | . 4 |
|    | 1.5     | Mise à jour des licenciés                                                      | . 4 |
|    | 1.6     | Documentation d'aide                                                           | . 4 |
| CF | REAT    |                                                                                | 5   |
| 2  | Crea    | tion d'une competition                                                         | . 5 |
| :  | 2.1     | Création depuis le calendrier (compétition inscrite au calendrier officiel ou  | _   |
| ]  | promoti | Onnel de la FFME)                                                              | . 5 |
|    | 2.2     | Creation d'une competition non inscrite au calendrier FFME                     | . ว |
| 3  | Para    | mètres de la compétition                                                       | . 7 |
|    | 3.1     | Description de la fenêtre « Paramètres Compétition »                           | . 7 |
|    | 3.2     | Modification des paramètres d'une compétition                                  | . 9 |
| IN | SCRII   | PTION DES CONCURRENTS 1                                                        | 0   |
| 4  | Insc    | ription des concurrents                                                        | 10  |
|    | 4.1     | quoi ça sert ?                                                                 | 10  |
|    | 4.2     | Comment on y accède ?                                                          | 10  |
|    | 4.3     | Description de l'interface graphique de la fenêtre Inscription des concurrents | 11  |
|    | 4.4     | Recherche des compétiteurs                                                     | 12  |
|    | 4.5     | Vérification des paramètres d'un compétiteur                                   | 13  |
|    | 4.6     | Insertion ou Suppression d'un compétiteur                                      | 13  |
|    | 4.7     | Absence d'un compétiteur dans la liste                                         | 14  |
|    | 4.8     | Surclassement                                                                  | 15  |
|    | 4.9     | Concurrent par équipe                                                          | 15  |
|    | 4.10    | Attribution des dossards                                                       | 16  |
|    | 4.11    | Importation de concurrents d'une autre course (Dupli/Fusion)                   | 19  |
| Cł | IRON    | OMETRAGE EN SKI ALPINISME 2                                                    | !1  |
| 5  | Gest    | ion du chronometrage                                                           | 21  |
| :  | 5.1     | Utilité                                                                        | 21  |
| :  | 5.2     | Configuration du chronométrage                                                 | 21  |
| :  | 5.3     | Description de l'interface graphique                                           | 22  |
| :  | 5.4     | Scénario de chronométrage                                                      | 24  |
| G  | ESTIC   | N DES EDITIONS 2                                                               | 26  |
| 6  | Gest    | ion des editions                                                               | 26  |
|    | 6.1     | Utilité                                                                        | 26  |
|    | 6.2     | Edition de listes de compétiteurs                                              | 26  |
|    | 6.3     | Edition des listes de départ                                                   | 27  |
|    | 6.4     | Edition des résultats                                                          | 28  |
|    | 6.5     | Paramétrages des éditions                                                      | 29  |

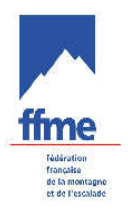

| C | OMP | TE RENDU DE COMPETITION    |  |
|---|-----|----------------------------|--|
| 7 | Co  | ompte rendu de compétition |  |
|   | 7.1 | Utilité                    |  |
|   | 7.2 | Exporter les résultats     |  |
|   | 7.3 | Documents papiers          |  |

## MISE EN ROUTE

## 1 TELECHARGEMENT DU LOGICIEL

#### 1.1 Site internet

La rubrique Compétition du site <u>www.ffme.fr</u> présente une sous-rubrique dédiée à Class Cimes. Accès direct à l'adresse :

• <u>www.ffme.fr/competition/classcimes.php</u>.

Cette page présente également les dernières mises à jour du mode d'emploi et les évolutions importantes du logiciel.

#### **1.2** Téléchargement de la version de base de ClassCimes

Cliquer sur « Téléchargement du logiciel ».

Une boite de dialogue s'ouvre et vous donne la possibilité d'ouvrir ou d'enregistrer :

- l'option « exécuter » téléchargera le fichier temporairement sur votre machine, l'installation se lancera alors automatiquement ;
- l'option « enregistrer » permet d'enregistrer le fichier sur votre machine et c'est alors à vous de lancer l'installation du logiciel à la fin du téléchargement.

La seconde méthode a l'avantage de laisser une copie du logiciel sur votre machine. Vous pourrez alors le graver ou en faire une sauvegarde.

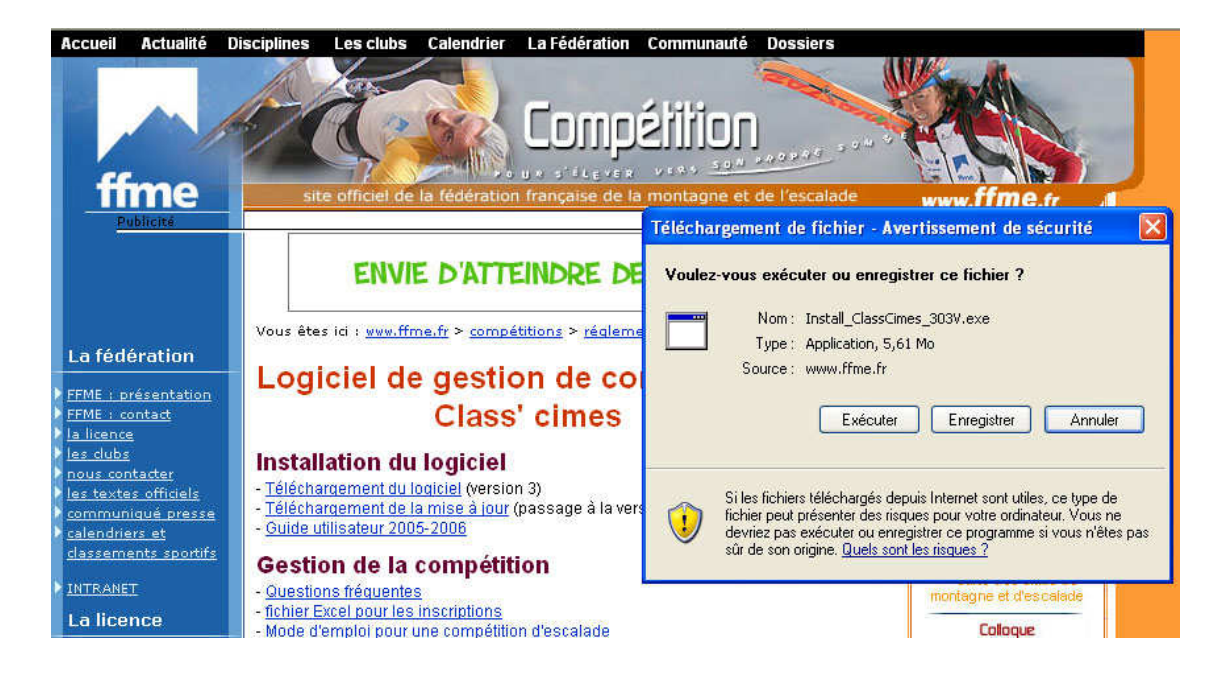

Fig.1 : Téléchargement du logiciel

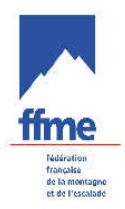

#### 1.3 Installation de ClassCimes

L'installation de Class'Cimes est simplifiée grâce l'automatisation de la procédure. Il suffit de suivre les indications de la boîte de dialogue de l'assistant d'installation jusqu'à ce qu'il indique que le logiciel est installé sur votre ordinateur.

Fig.2 : L'assistant d'installation de Class'Cimes

#### **1.4** Mise à jour du logiciel

Les améliorations de Class'Cimes sont téléchargeables via le répertoire « mise à jour Class'Cimes (Cf. Fig1.). Il faut donc veiller à télécharger la mise à jour la plus récente. La mise à jour se fait de la même façon que l'installation du logiciel : vous ouvrez directement le fichier et il s'exécute automatiquement ou vous l'enregistrez et l'exécuter vous-même après.

Installation - Class'Cimes (Gestion des Compétitions F.F.M.E. p... 🚍 🗖

2004-2005)

Bienvenue dans l'assistant d'installation de Class'Cimes (Gestion des Compétitions

> ssistant va vous guider dans l'Installation de Cl on 3.0.1 sur votre ordinateur. recommandé de fermer toutes les applications t de continuer.

yez sur Suivant pour continuer ou sur Annuler pou

Suivant > Annule

.F.M.E. pour la Saison

#### 1.5 Mise à jour des licenciés

Une fois le logiciel Class'Cimes installé, vous devez mettre à jour les licenciés et les clubs. Pour cette opération vous devez être connecté à internet.

Cliquer sur « Configuration », puis « Base FFME » puis « Mise à jour des licenciés ».

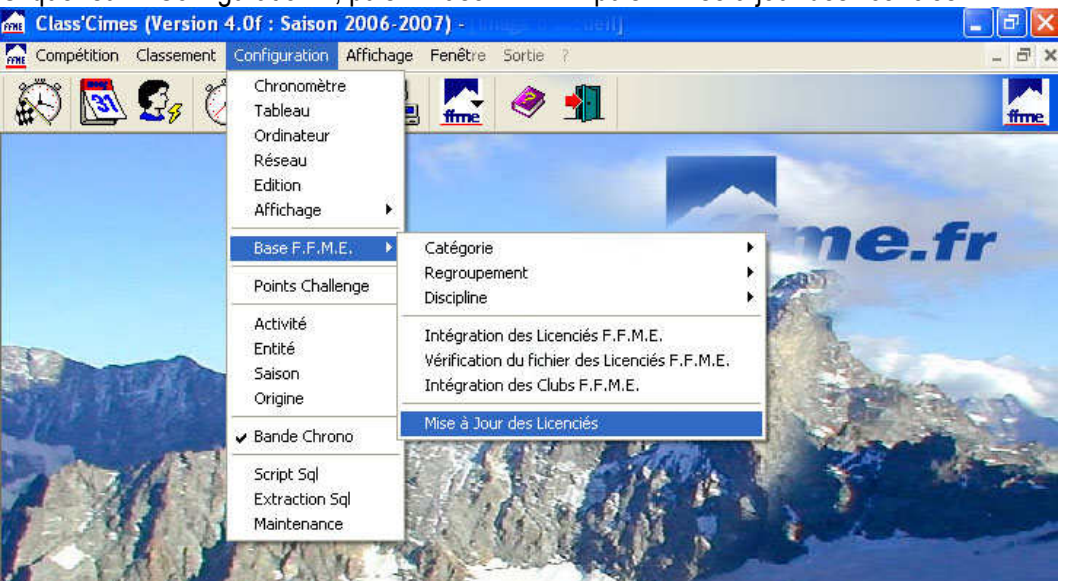

Fig.3 : Traitement automatique de la mise à jour des licenciés et des club via le fichier import.exe

Lorsque la mise à jour est terminée, vous devez fermer la boîte de dialogue en cliquant sur le bouton « Terminer ». Il est recommandé après cette manipulation de fermer le logiciel et le relancer afin que la base de données prenne en compte les dernières modifications.

#### **1.6** Documentation d'aide

Nous mettons des documents destinés à vous aider dans l'utilisation de ce logiciel.

• Accès depuis la page www.ffme.fr/competition/classcimes.php.

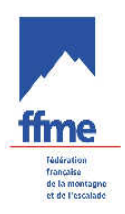

# 2 CREATION D'UNE COMPETITION

Si la compétition est inscrite au calendrier officiel ou promotionnel de la FFME, la création de la compétition dans class'cimes est simplifiée.

## 2.1 Création depuis le calendrier

## (compétition inscrite au calendrier officiel ou promotionnel de la FFME)

Cette opération doit se faire en étant connecté à internet.

Cliquer sur l'icône Calendrier puis sur « Rafraîchir » (F5).

Le calendrier s'affiche, sélectionner la compétition désirée et cliquer sur « Passage Calendrier en Compétition » (F8)

|                           | 39 🕗 🗖      |          | * 🛋 🚾 <             | Calendrier Internet                                |                                       |
|---------------------------|-------------|----------|---------------------|----------------------------------------------------|---------------------------------------|
| Escalade<br>KI Difficulte | Id D.Début  | D.Fin    | Lieu                | Nom                                                | Organisate                            |
| Bloc                      | 2 01/01/00  | 01/01/00 | Gavarnie            | Varnie 2006                                        | S S S S S S S S S S S S S S S S S S S |
| 🐔 Vitesse                 | 20 06/02/07 | 06/02/07 | Les Houches         | verte a Envers                                     | DESBREST                              |
| Ski de Mont               | 21 05/01/07 | 05/01/07 | La Clusaz           | grimpee du loup                                    | Club des Sports de la Clusaz          |
| A ParEqu                  | 21 05/01/07 | 05/01/07 | La Clusaz           | grimpee du loup                                    | Club des Sports de la Clusaz          |
| Baquette à                | 26 16/09/06 | 16/09/06 | LA COLMIANE         | en international                                   | DELFINO Amélie                        |
| Bar Egu                   | 27 16/09/06 | 17/09/06 | MARBELLA            | Epe du Monde                                       | LEONARDON Francois                    |
| 🛣 Individu                | 28 01/10/06 | 01/10/06 | BETHONCOURT         | len régional                                       | POIRIER Frédéric                      |
| Toutes                    | 29 02/10/06 | 03/10/06 | SHANGAI             | Epe du Monde                                       | LEONARDON Francois                    |
|                           | 30 07/10/06 | 07/10/06 | SAINT ETIENNE       | En régional                                        | GUILLIER Etienne                      |
|                           | 31 07/10/06 | 08/10/06 | VELIKO TARNOVO      | upe d'Europe Jeunes                                | LEONARDON Francois                    |
|                           | 32 28/10/06 | 29/10/06 | ANNECY LE VIEUX     | tipe d'Europe Jeunes                               | LEONARDON Francois                    |
|                           | 33 04/11/06 | 05/11/06 | VALENCE             | en national                                        | BACHELARD Sébastien                   |
|                           | 34 11/11/06 | 11/11/06 | HEROUVILLE ST CLAIR | En régional                                        | CLEMENT Christophe                    |
|                           | 35 11/11/06 | 12/11/06 | PENNE               | Epe du Monde                                       | LEONARDON Francois                    |
|                           | 36 18/11/06 | 19/11/06 | KRANJ               | Lipe du Monde                                      | LEONARDON Francois                    |
|                           | 37 25/11/06 | 26/11/06 | KRANJ               | Lipe d'Europe Jeunes                               | LEONARDON Francois                    |
|                           | 38 03/11/06 | 04/11/06 | MOSCOU              | Epe du Monde                                       | LEONARDON Francois                    |
|                           | 39 25/11/06 | 26/11/06 | CHAMONIX            | In national                                        | JUDENNE Fabrice                       |
|                           | 40 16/12/06 | 17/12/06 | ALBERVILLE          | En national                                        | GARCIA Alain                          |
|                           | 42 21/10/06 | 21/10/06 | CLERMONT FERRAND    | ergniak Contest IV                                 | OLLIER Michel                         |
|                           | 43 18/11/06 | 18/11/06 | MILLAU              | Lipe Midi-Pyrénées de bloc                         | SOULE Pierre                          |
|                           | 44 28/10/06 | 29/10/06 | CIERP GAUD          | upe Midi-Pyrénées de bloc                          | MERCANTI Philippe                     |
|                           | 45 02/12/06 | 02/12/06 | MONTAUBAN           | Lipe Midi-Pyrénées de bloc                         | PEYRE Hervé                           |
|                           | 46 21/10/06 | 22/10/06 | CHAMBERY            | 6 des Petits Grimpeurs                             | DE FLAUGERGUES François               |
|                           | 47 30/09/06 | 01/10/06 | OLORON SAINTE MARIE | E24 heures du Mur                                  | LOPEZ Francis                         |
|                           | 48 18/11/06 | 19/11/06 | TOULOUSE            | b des Petits Grimpeurs                             | SERIN Pierre                          |
|                           | 52 09/12/06 | 09/12/06 | GRENOBLE            | En national                                        | BILLON Christophe                     |
|                           | 53 10/12/06 | 10/12/06 | POUZAUGES           | Impionnat départemental de la Vendée               | CHARRIER Claire                       |
|                           | 54 12/11/06 | 12/11/06 | ANGOULEME           | Impionnat départemental de la Charente             | VERNOU Jean Paul                      |
|                           | 58 02/12/06 | 03/12/06 | ANSE                | Impionnat départemental du Rhône                   | KERVELLA Banhaël                      |
|                           | 59 26/11/06 | 26/11/06 | LA ROCHELLE         | Impionnat défaitémental de la Charente Maritin2007 | NIVET Jean Jacques                    |
|                           |             |          |                     | Passage Calendrier en Compétition (F8)             | Bafraichir (E5)                       |

Cette opération permet d'importer les paramètres de base de la compétition. C'est un préalable indispensable à la transmission automatique des résultats de la compétition sur le site internet de la FFME pour un affichage rapide du classement.

Le paramétrage de la compétition doit ensuite être complété. Se reporté au chapître suivant (3).

## 2.2 Création d'une compétition non inscrite au calendrier FFME

Attention : La création d'une compétition suivant cette modalité ne permet pas la prise en compte des résultats.

## 2.2.1 Sélection de l'activité

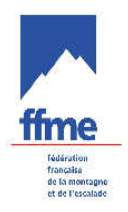

Dans le cadre bas du menu « **Gestion des compétitions** », cliquer sur le bouton « **Création** » (ou appuyer sur la touche F2 du clavier). La fenêtre Sélection de l'activité apparaît :

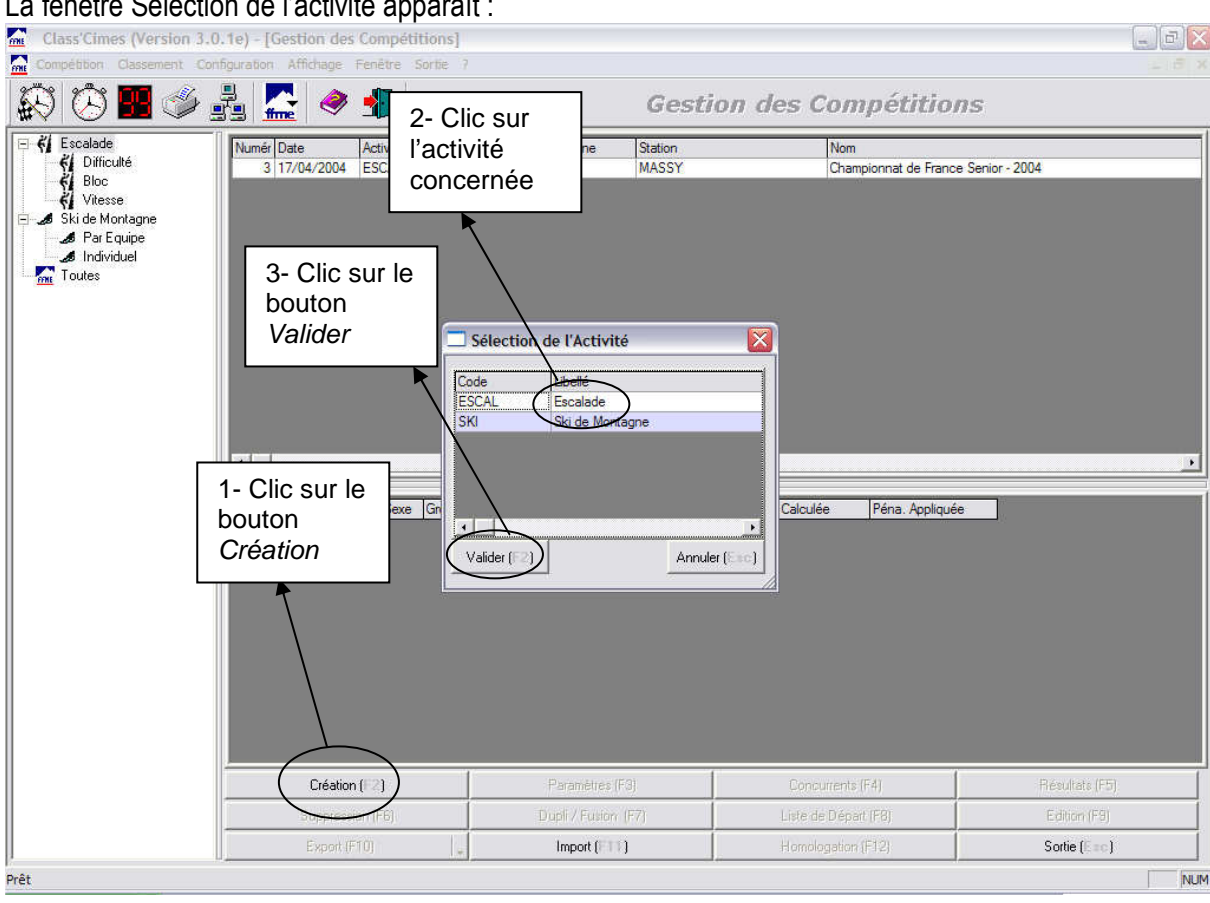

Sélectionner l'activité « **Ski alpinisme** » en cliquant dessus (mise en surbrillance) et **valider** par le bouton situé en bas à gauche (ou en appuyant que la touche F2 du clavier). En appuyant sur le bouton annuler (ou en appuyant sur la touche Esc du clavier) la fenêtre « Sélection de l'activité » disparaît et la création de la compétition est annulée. Une fois l'activité escalade choisie et le bouton valider actionnés, une nouvelle fenêtre s'ouvre : la fenêtre « **Paramètres Compétition** ».

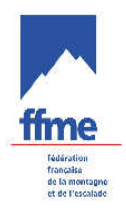

# **3** PARAMETRES DE LA COMPETITION

#### 3.1 Description de la fenêtre « Paramètres Compétition »

La fenêtre Paramètres s'ouvre en cliquant sur la touche F3.

| S.    | Discipline | Statio         | n          |                 |                   |                         |                   |     |
|-------|------------|----------------|------------|-----------------|-------------------|-------------------------|-------------------|-----|
| Μ     | IND        | GAVARNIE       |            | Parcours pro    | omotionne         | I 🗆 🗆 DERBY 3000        |                   |     |
| F     | IND        | GAVARNIE       |            | Championna      | at de Fran        | ce Individuel Seniors 🗆 | 1 🗆 Derby 3000    |     |
| <br>F | IND        | C Paramètre    | es Compét  | ition : SKI-FFN | 1E-IND /          | GAVARNIE le 23/11       | /2005             |     |
| T     | IND        | G Paramètres G | iénéraux — |                 |                   |                         |                   |     |
| м     | IND        | G Entité       | FFME       | *               | Date              | 23/11/2005              | •                 |     |
| F     | IND        | Regroupem      | ent -      |                 | Nation            | FBA                     | Ŧ                 | NCI |
| F     | IND        | C              | DEPT       |                 | lique             | Би                      | =                 | CE  |
| F     | IND        | C Dissipline   | IND        |                 | ] Deet            | loor.                   |                   | ES  |
| F     | IND        | C Discipline   |            | <u> </u>        | ] Dept.           | 065                     | <u> </u>          | IC  |
|       |            | Grille Catego  |            |                 |                   | AMITIE ET NATURI        | <u>د</u>          | 2   |
|       |            | Lieu           |            | GAVARNI         | E                 |                         |                   | 1   |
|       |            | Organisateur   |            | Club ANT        |                   |                         |                   |     |
|       |            | Evénement      |            | -               |                   |                         |                   |     |
|       |            | Commentaire    |            | DERBY 30        | oromotionn<br>100 | el                      |                   |     |
|       |            |                |            |                 |                   | -                       |                   |     |
|       |            | Nbr. de Manc   | hes   1    | 🗸 Saisie Manu   | elle N            | br. de Pénalités 3      | Info. Manche (F5) |     |
|       |            | Codex S        | 05013001   |                 |                   |                         |                   |     |
|       |            | Catégorie      | Sexe       | Nb Classés      | Homologa          | ation                   | Insérer (F6)      |     |
|       |            | CADET          | M          |                 | 0                 |                         |                   |     |
|       |            | CADET          | 1.125      |                 |                   |                         |                   |     |

## 3.1.1 Paramètres généraux

Choisissez successivement : Entité<sup>1</sup> : « FFME » Regroupement : « sans » Niveau : choisir le niveau de l'épreuve - exemple : « DEPT » pour un championnat ou un open départemental Discipline : choisir entre épreuve en individuel (IND) ou par équipes (SKI) Grille de Catégorie : « SKI » Date : afficher la date du jour de la compétition ©ATTENTION : si la compétition se déroule sur 2 jours, il faudra revenir modifier la date dans les paramètres Nationalité : « FRA » est déjà pré remplie Ligue : Comité régional d'accueil - exemple : « MI » pour Midi-Pyrénées

<sup>&</sup>lt;sup>1</sup> Les items en gras doivent être renseignés.

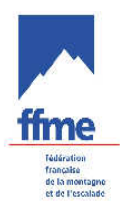

**Département** : vous devez voir apparaître les numéros des départements de la région choisie - exemple : « 065 » pour les Hautes-Pyrénées

*Club* : vous devez voir apparaître la liste des clubs du département

*Lieu* : choisissez dans la liste ou saisissez la ville du déroulement de la compétition *Organisateur* : c'est le comité d'organisation local (club, cd ou cr)

**Evénement** : intitulé de la compétition - exemple : Parcours promotionnel Derby3000 *Commentaire* : si besoin

*Saisie manuelle* : ne pas cocher (sert à intégrer des résultats à posteriori si l'ordinateur n'est pas présent sur le site de la course).

*Codex* : permet l'envoi normaliser sur Internet. Saisissez le numéro d'inscription au calendrier.

## 3.1.2 Insertion des catégories

Pour insérer les catégories des compétiteurs présents sur la compétition concernée il faut insérer autant de lignes (dans le cadre situé à gauche du bouton insérer) que de catégorie. Exemple :

Cadet à Senior, soit 4 catégories X 2 (homme et femme) donc 8 lignes insérées. L'insertion se fait en cliquant sur le bouton Insérer (ou appuyer sur la touche F6 du clavier). Ensuite il faut renseigner les différents champs des lignes insérées en cliquant sur les différentes cases ce qui fait apparaître les diverses options de réponses.

## 3.1.2.1 Catégorie

Le champ catégorie correspond à une catégorie de compétiteurs : cadet, junior, etc. Pour choisir une catégorie, il faut cliquer dessus.

|       |         | Nbr. de Manches       | 1     | 🔽 Saisie | Manue | elle | 100   | Nbr. de Pénalités 3 | Info. Manche (F5) |
|-------|---------|-----------------------|-------|----------|-------|------|-------|---------------------|-------------------|
|       |         | Codex S050            | 13001 |          |       |      |       |                     | ·2                |
|       |         | Catégorie             | Sexe  | Nb Class | sés   | Hom  | nolog | gation 🔮            | Insérer (F6)      |
|       |         | CADET                 | М     | 1        |       | 0    |       |                     | 1 (               |
|       |         | CADET                 | F     | 1        |       | 0    |       |                     | Suppression (F8)  |
| Ordre | Code    | Libelle               | 1010  | Min      | Max   | Se   | Ty    | 1                   |                   |
| 0     | MINIME  | Minime                |       | 1992     | 1993  | 3 T  | C     | 1                   | Sortie (Esc)      |
| 1     | CADET   | Cadet                 | 1989  | 1991     | T     | С    |       | /                   |                   |
| 1     | CAD     | Cadet                 | 1989  | 1991     | Т     | C    |       |                     |                   |
| 2     | JUNIOR  | Junior                | 1987  | 1988     | 3 T   | C    |       |                     |                   |
| 2     | JUN     | Junior                |       | 1987     | 1988  | 3 T  | C     |                     |                   |
| 3     | ESPOIR  | Espoir                |       | 1984     | 1986  | 6 T  | C     |                     |                   |
| 3     | ESP     | Espoir                |       | 1984     | 1986  | T    | C     |                     |                   |
| 4     | SENIOR  | Sénior                |       | 1968     | 1983  | 3 T  | C     |                     |                   |
| 5     | VETERAN | Vétéran               |       | 1903     | 1967  | 7 T  | C     |                     |                   |
| 6     | ADU     | Adulte                |       | 1903     | 1983  | 3 T  | R     |                     |                   |
| 10    | JEU     | Jeune                 |       | 1987     | 1993  | 3 T  | C     |                     |                   |
| 11    | SEN     | Senior                |       | 1968     | 1986  | T    | C     |                     |                   |
| 12    | VET     | Veteran               |       | 1901     | 1967  | 7 T  | C     |                     |                   |
| 13    | SURF    | Surfeur               |       | 1901     | 1993  | 3 T  | C     | Lána Calculán       | Dána Annliquá     |
| 15    | JEU-M   | Jeunes Homme          |       | 1987     | 1993  | 3 M  | R     | Tella. Calculee     | rena. Applique    |
| 16    | JEU-F   | Jeunes Femme          |       | 1987     | 1993  | 3 F  | R     |                     |                   |
| 99    | 20      | Toutes les Catégories |       | 1903     | 2004  | I T  | B     | -                   |                   |

## 3.1.2.2 Sexe

Il s'agit de sexe de la catégorie choisie : M pour Homme, F pour Femme, et T pour une gestion mixte.

## 3.1.2.3 Homologation

Choisissez N pour toutes les catégories non officielles ainsi que pour les groupes créés.

## 3.1.2.4 Enregistrement et fermeture de la fenêtre paramètre Courses

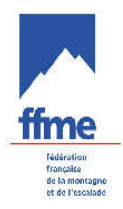

Une fois que tous les paramètres de la compétition ont été saisies, il faut alors enregistrer en cliquant sur le bouton enregistrer (ou en appuyant sur la ouche F2 du clavier). Ensuite, pour quitter la fenêtre paramètre Courses, il faut cliquer sur le bouton Sortie (ou appuyer sur la touche Esc du clavier). Toute sortie avant enregistrement entraîne une perte des paramètres saisis précédemment.

#### 3.2 Modification des paramètres d'une compétition

Pour modifier une compétition enregistrée dans la base de données, il faut cliquer sur la compétition choisie (mise en surbrillance bleue), puis cliquer sur le bouton paramètre (ou appuyer sur la touche F3 du clavier). La fenêtre Paramètre de Courses s'ouvrent avec les informations de la compétition choisie, une fois les modifications faites : changement de catégories, d'organisateurs, de date, etc. Il faut enregistrer avant de fermer la fenêtre (Cf. les points précédents).

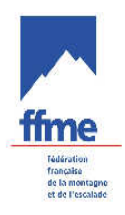

# **INSCRIPTION DES CONCURRENTS**

## 4 INSCRIPTION DES CONCURRENTS

#### 4.1 A quoi ça sert ?

Insérer/supprimer des compétiteurs Attribuer des dossards Constituer des groupes Etc.

#### 4.2 Comment on y accède ?

En cliquant sur le bouton Concurrent (ou en appuyant sur F4 du clavier) la fenêtre inscription des concurrents.

| 🚠 Class'Cimes (Version 4 | .0f : Saison 2006-2      | 2007) - [Ge      | stion des C | ompétil   | ions]              |               |                   |              |                                    |
|--------------------------|--------------------------|------------------|-------------|-----------|--------------------|---------------|-------------------|--------------|------------------------------------|
| Compétition Classement   | Configuration Al         | fichade Fe       | nêtre Sorti | e ?       |                    |               |                   |              | _ & ×                              |
| 1- Sélectic compétitio   | on de la<br>n choisie en |                  |             | × 🗐       |                    | Gestion       | n des Ca          | ompéti       | itions 🔛                           |
| cliquant de              | essus (mise              | en ctivi         | ité Reg     | ro 5.     | Discipline         | Sta           | ation             | 1            |                                    |
| surbrillanc              | e).                      |                  | -           | M         | IND                | GAVARNIE      |                   | Parcours pro | motionnel 🗆 🗆 DERBY 3000           |
| Vitesse                  | 1 20/05/2000             |                  | 5           | F         | IND                | GAVARNIE      |                   | Championna   | t de France Individuel Seniors 🗆 🛙 |
| 🗐 🎿 Ski de Montagne      | 5 26/03/2006             | SKI              | 7           | F         | IND                | GAVARNIE      |                   | Championna   | t de France Individuel Jeunes⊡E    |
| 🖉 🥒 🖋 Par Equipe         | 6 26/03/2006             | SKI              | -           | T         | IND                | GAVARNIE      |                   | Ch F Ind TO  | TALD Derby 3000                    |
| Individuel               |                          |                  |             |           |                    |               |                   |              |                                    |
| Baquette a Neige         |                          |                  |             |           |                    |               |                   |              |                                    |
|                          |                          |                  |             |           |                    |               |                   |              | <u>.</u>                           |
| Challenge et Combin      | Epreuve                  | Categ.           | Бехе        | Group     | e Ho               | mologation    | Co                | deX          | Péna. Calculée                     |
| Toutes                   | 1                        | CADET            | м           |           | 0                  |               | 505013001.1       |              |                                    |
|                          | 2                        | CADET            | F           |           | 0                  |               | 505013001.2       |              |                                    |
|                          | 3                        | JUNIOR           | м           |           | 0                  |               | \$05013001.3      |              |                                    |
|                          | 4                        | JUNIOR           | F           |           | 0                  |               | 505013001.4       |              |                                    |
|                          | 5                        | ESPOIR           | м           |           | 0                  |               | 505013001.5       |              |                                    |
|                          | 6                        | ESPOIR           | F           |           | 0                  |               | \$05013001.6      |              |                                    |
|                          | 7                        | SENIOR           | M           |           | 0                  |               | 505013001.7       |              |                                    |
|                          | 8                        | SENIOF 2         | - Clic s    | ur le     |                    |               | 505013001.8       |              |                                    |
|                          | 9                        | VETERA 6         |             |           |                    |               | 505013001.9       | -            |                                    |
|                          | 10                       | VETERA D         | Concurr     | onto      |                    |               | 505013001.1       | 0            |                                    |
|                          |                          |                  | Joncun      | ems       |                    |               |                   |              |                                    |
|                          | <b> </b>                 |                  |             |           |                    | $\rightarrow$ |                   |              | )                                  |
|                          | Création                 | (F2)             |             | Param     | ètres (F3)         |               | oncurrents (F4)   |              | Chronométrage (F5)                 |
|                          | Suppressi                | on ( <b>F6</b> ) |             | Dupli / F | Fusion (F7)        | List          | te de Départ (F8) |              | Edition (F9)                       |
|                          | Export (F                | 10)              |             | Impo      | ort ( <b>F11</b> ) | Ho            | mologation (F12)  |              | Sortie (Esc)                       |
| Prêt                     |                          |                  |             |           |                    |               |                   |              | li.                                |

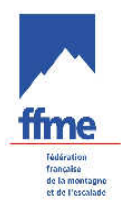

#### 4.3 Description de l'interface graphique de la fenêtre Inscription des concurrents

| mi Ins                | cription des Con | currents : (SKI-FF   | ME-IND      | -M) GAVARNI           | IE le 23         | 3/11/2   | 005                     |        |        |      |        | - O ×                                                    |
|-----------------------|------------------|----------------------|-------------|-----------------------|------------------|----------|-------------------------|--------|--------|------|--------|----------------------------------------------------------|
| Dos.                  | Code             | Nom                  | Droit       | Prenom                | Sexe             | An       | Categ                   | Point  | Nation | Ligu | Dept   | Club                                                     |
| 308                   | TIC41767         | ADAGAS               | 27          | Louis                 | М                | 1980     | SENIOF                  |        |        | MI   | 065    | AMITIE ET NATURE                                         |
| 305                   | TIC41763         | BARBLADE             |             | Gilbert               | М                | 1944     | VETER/                  | i i    |        | MI   | 065    | AMITIE ET NATURE                                         |
| 307                   | LIC106955        | CRETIN               | 25          | Michel                | M                | 1951     | YETER/                  |        |        | MI   | 065    | AMITIE ET NATURE                                         |
| 309                   | LIC008496        | DUMON                | 25          | Maurice               | <b>`</b> odr     | <u> </u> | /ETER/                  | i i    |        | MI   | 031    | LUCHON HAUTE MONTA                                       |
| 303                   | LIC176913        | FERNANDES            | 25          | Olivier               | Jaun             | eı       | /ETER/                  |        |        | MI   | 031    | LUCHON HAUTE MONTA                                       |
| 306                   | TIC41762         | GIREL                | 25          | Loïc                  | M                | 1975     | SENIOF                  |        |        | MI   | 065    | AMITIE ET NATURE                                         |
| 301                   | TIC41761         | GUILLEMOTEAU         |             | Gil                   | М                | 1961     | VETER/                  |        |        | MI   | 065    | AMITIE ET NATURE                                         |
| 304                   | TIC19087         | MOREL                | 42          | Stanislas             | М                | 1975     | SENIOF                  |        | -      | MI   | 065    | AMITIE ET NATURE                                         |
| 302                   | LIC200623        | PUJO                 |             | Jean Baptiste         | М                | 1962     | VETER/                  |        |        | MI   | 065    | AMITIE ET NATURE                                         |
| 4                     |                  |                      |             |                       |                  |          |                         |        |        |      |        |                                                          |
| Code<br>Nom<br>Prénom |                  | Cater                | Ligu<br>Clu | Nation<br>ue <u> </u> | )ept.            |          | Poin<br>Equipe<br>Group |        | C      | adro | e 2    | Rech/Liste (F3) Rech/Insc (Ctrl-F3 Raz (F6) Aisuter (F5) |
|                       |                  |                      | 1           | Distance              |                  | 100      |                         | 41     |        | 1    |        |                                                          |
| I Su                  | rclassement I Su | urclassement et Excl | usion Cal   | tég Unitère           |                  |          | Droi                    | #]     |        |      |        | Supprimer (F8)                                           |
| I Ad                  | resse 🗌 Di       | ossard               | 1           |                       |                  |          |                         |        |        | Ins  | script | ion = 9                                                  |
|                       | Cadre 3          |                      |             |                       |                  |          |                         |        |        |      |        |                                                          |
|                       | Dossard (F7)     | Groupe (F            | 10)         | Edi                   | ition ( <b>F</b> | 9)       | 1                       | Outils | (F11)  |      |        | Sortie (Esc)                                             |

La fenêtre inscription des concurrents est composée de quatre parties distinctes : - Cadre 1

Un listing des concurrents participant à la compétition sélectionnée (vide à la création d'une compétition).

- Cadre2

Une fiche de renseignements sur le compétiteur sélectionné. Cette fiche de renseignements est complétée par des boutons d'actions sur la droite (+ de détails : l'adresse et N° de dossard en cochant les cases concernés).

- Cadre 3

Un listing de licenciés issus de la recherche effectuée.

- Cadre 4

Une barre de bouton sur le bas de la fenêtre

*CATTENTION :* Le cadre 1 s'ouvre sur un format arbitraire mais vous pouvez le modifier à votre guise en ajoutant ou supprimant des items. Pour se faire, vous cliquez droit sur la souris et vous choisissez « réorganisation des colonnes »

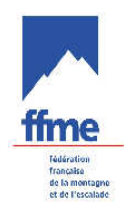

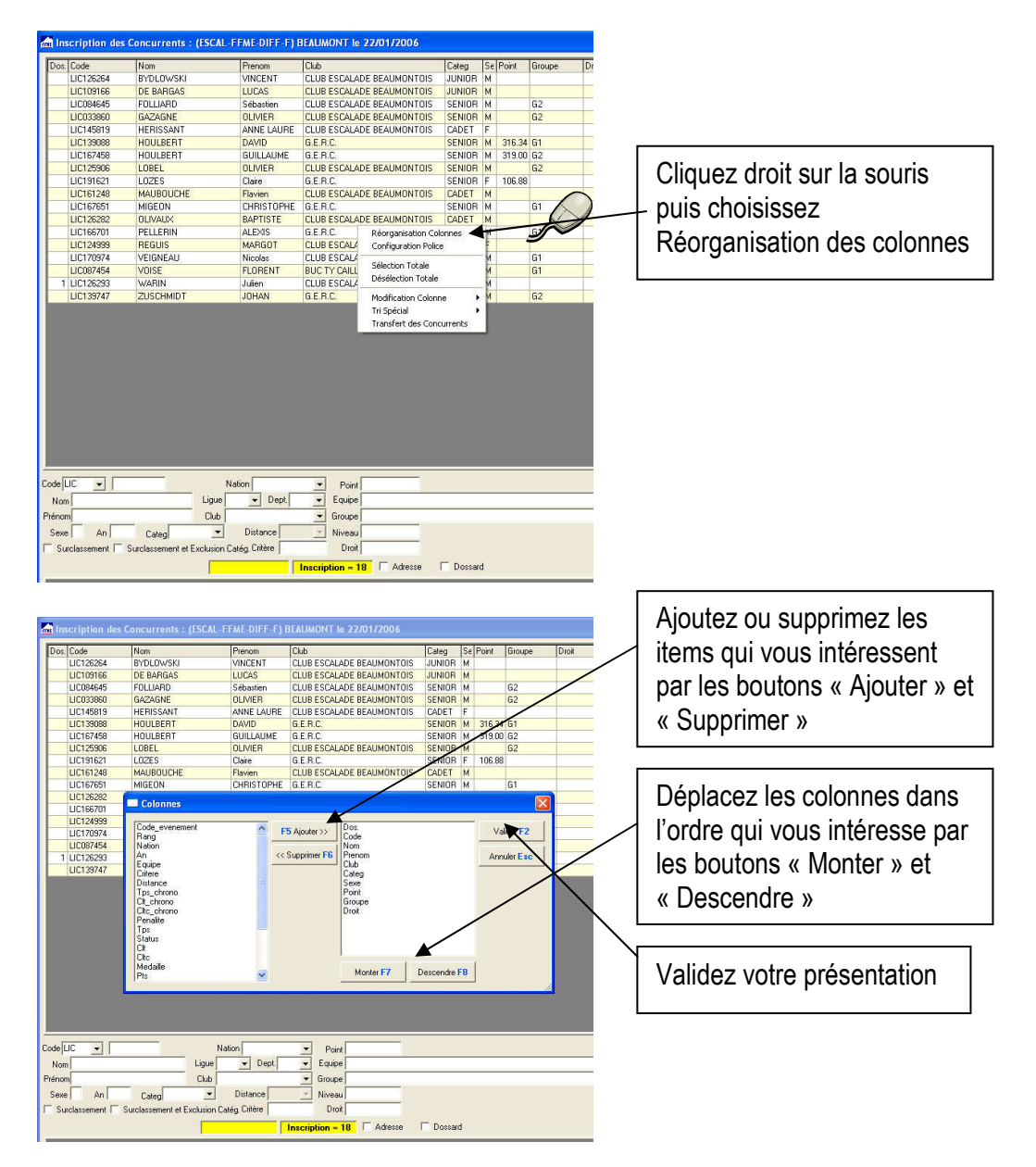

## 4.4 Recherche des compétiteurs

Pour rechercher un compétiteur, Class'Cîmes vous propose trois méthodes.

## 4.4.1 Par club

C'est la méthode la plus laborieuse : après avoir sélectionné le club du compétiteur, il faut le rechercher dans le cadre 3 à l'aide des barres de défilement ou des flèches directionnelles.

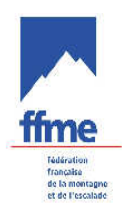

| Dos Code | e        | Nom            | Prenom                       | Se   | An          | Caten   | Point       | Nation | Liou | Dent | Chb                           | Distance    | Groupe       |
|----------|----------|----------------|------------------------------|------|-------------|---------|-------------|--------|------|------|-------------------------------|-------------|--------------|
| 103 1100 | 036586   | AUCLAIR        | FRANCOIS                     | M    | 1980        | SENIOE  | 11 00       | FRA    | IF   | 078  | ESCALADE CLUB VERSAULES       | Distance    | G1           |
| 104 LICO | 090046*  | BADIA          | NICOLAS                      | M    | 1986        | SENIOF  | 42.60       |        | LA   | 034  | SCALATA                       |             | G1           |
| 4 LICO   | 037672   | BAUDOIN        | EMMANUELL                    | F    | 1981        | SENIOF  | 50.70       |        | CE   | 037  | ESCALADE CLUB DE TOURS        |             | G1           |
| 105 LICO | 076304   | BAUDRIER       | VINCENT                      | M    | 1980        | SENIOF  | 57.00       | FRA    | BR   | 035  | VERTICAL QUEST LOISIRS        |             | G1           |
| 106 LIC1 | 134792*  | BERGASSE       | REMY                         | M    | 1986        | SENIOF  | 50050       |        | RA   | 026  | MINERAL SPIRIT                |             | G1           |
| 109 LICO | 039599   | CABESSUT       | ROMAIN                       | M    | 1982        | SENIOF  | 81.20       |        | MI   | 031  | A'SOLO                        |             | G1           |
| 110 LICO | 041822   | CALEYRON       | THOMAS                       | M    | 1984        | SENIOF  | 18.00       | FRA    | RA   | 042  | ESCAPILADE                    |             | G1           |
| 112 LICO | 026967   | CEINTRE        | ARNAUD                       | M    | 1971        | SENIOF  | 44.40       |        | IF   | 078  | ENTENTE SPORTIVE SARTROUVILLE |             | G1           |
| 113 LICO | 038339   | CHABOT         | ALEXANDRE                    | M    | 1981        | SENIOF  | 5.10        |        | СН   | 051  | GRIMP'EXTREME                 |             | G1           |
| 9 LICO   | 048819*  | CHEVRIER       | ANNE LAURE                   | F    | 1988        | SENIOF  | -           |        | RA   | 074  | ST JEOIRE ESCALADE            |             | G1           |
| 72 LIC0  | 090273*  | CIAVALDINI     | CAROLINE                     | F    | 1985        | SENIOF  | 29.80       |        | RE   | 974  | A.S.C. AVIATION CIVILE        |             | G1           |
| 13 LICO  | 043316*  | CROUVIZIER     | STEFANIE                     | F    | 1985        | SENIOF  | 22.10       |        | RA   | 073  | CHAMBERY ESCALADE             |             | G1           |
| 121 LICO | 032898   | DAURES         | LUC                          | M    | 1977        | SENIOF  | 30.00       |        | RA   | 026  | MINERAL SPIRIT                |             | G1           |
| 122 LICO | 036491   | DE GIROLAMO    | VINCENT                      | M    | 1980        | SENIOF  |             |        | IF   | 091  | ENTENTE SPORTIVE DE MASSY     |             | G1           |
| 125 LICO | 043851*  | DENIER         | THEO                         | M    | 1985        | SENIOF  |             |        | BO   | 058  | A.S. AMICALE VAUZELLES        |             | G1           |
| 17 LICO  | 039133   | DERIANCOURT    | LORANE                       | F    | 1982        | SENIOF  | 55.30       |        | IF   | 092  | M.J.C. ASNIERES               |             | G1           |
| 126 LICO | 039504   | DESGRANGES     | ROMAIN                       | M    | 1982        | SENIOF  | 16.60       |        | RA   | 074  | CLUB DES SPORTS CHAMONIX      |             | G1           |
| 18 LICO  | 044721*  | DESLANDES      | LEA                          | F    | 1986        | SENIOF  | 28.60       |        | RA   | 073  | ESCALADE HAUTE TARENTAISE     |             | G1           |
| 20 LIC0  | 044134*  | DIDILLON       | AURELIE                      | F    | 1985        | SENIOF  | 29.10       |        | RA   | 074  | CLUB DES SPORTS CHAMONIX      |             | G1           |
| 127 LICO | 041750   | DUGIT          | FABIEN                       | М    | 1984        | SENIOF  | 14.30       |        | RA   | 073  | C.A.F. ALBERTVILLE            |             | G1           |
| 128 LICO | 036368   | DUGIT          | STEPHANE                     | М    | 1980        | SENK    |             |        | ~ ′  |      |                               |             | G1           |
| 129 LICO | 019679   | DUPIN          | YANNICK                      | M    | 1975        | SEMO    | 1-          |        | Sé   | elec | tion de la lique              |             | G1           |
| -1- 1-00 |          | FERIET         | Barring                      |      |             |         | ,           |        |      |      |                               |             | -            |
| السلية   |          |                | $\sim$                       |      |             |         | re          | gion   | ale  | ε αι | J CIUD recherche              |             |              |
| de LIC   | •        |                | Nation                       | 1    | Poi         | nt      | 2           | آمك    | ~~   | tion | du département du             |             | Rech/Liste ( |
| No.      |          |                | PR - Dept 029                | 7    | Г. П. С. С. | · —     | Z-          | Sei    | ec   | lioi | i du departement du p         |             | -            |
|          |          |                |                              | -    | LEquip      | e       | cli         | uh re  | art  | herd | nhá l                         | /`          | Crivinise (  |
| énom     |          | Clu            | B CLES GRIMPEURS DE          | -    | Group       | e       | 01          |        | 501  |      |                               | /-          | Hazichi      |
| Sexe 🗌   | An       | Categ          | <ul> <li>Distance</li> </ul> | -    | Critèr      | •       | 3-          | Sél    | ec   | tior | n du club l                   |             | Ajouter (    |
|          |          | Surclasse      | ment Dose                    | Id   |             | E A     | v           | 00.    | 00   |      |                               |             | Supprimer (  |
|          |          |                | $\sim$                       | 200  |             | - 1 - I |             |        |      |      |                               | / -         |              |
|          |          | <mark> </mark> | Recherche = 112   Ins        | crip | tion =      | 55      |             |        |      |      |                               | /           |              |
| Code     | Nom      |                | Prénom                       |      | 9           | i. Na   | issance     | Po     | oint |      |                               | /           |              |
| 137104   | ALLA     | RD             | Arthur                       |      | 1           | 1 16    | /06/1991    |        |      | 1    |                               | J           |              |
| 163425   | AOU      | STIN           | Patricia                     |      | F           | 27      | /03/1956    |        |      | _    |                               |             |              |
| 096174   | AUT      | RET            | Anne Laure                   |      | F           | 18      | /09/1990    |        |      |      |                               |             |              |
| 075784   | BAR      | RE             | Mathieu                      |      | 1           | 1 05    | /05/1985    |        |      |      | 4- Cliquez sur le c           | Jouton      |              |
| 170707   | DVD.     |                | lional                       |      |             | 1. 19   | /01/1070    |        |      |      | " Pooh/Listo » ou (on         |             |              |
|          |          |                |                              |      |             |         |             |        |      |      |                               | INTAR SITE  |              |
|          | Deserved | -              | Grauma (C101                 |      |             |         | E dittare i | r i    |      |      |                               | puyor sur i | iu           |

# 4.4.2 Par nom

Indiquer dans le champ nom (au niveau du cadre 3), en partie ou entièrement le nom du compétiteur recherché puis appuyer sur le bouton « Rech/List » ou la touche F3 du clavier.

# 4.4.3 Par N° de licence FFME

Indiquer les 6 chiffres du code individuel de licence puis appuyer sur le bouton « Rech/List » ou la touche F3 du clavier.

## 4.4.4 Recherche d'un compétiteur déjà inscrit

Soit par la méthode nom ou par le code individuel de licence suivi d'un clic sur le bouton « Rech/Insc » ou du raccourci clavier : ctrl+F3

## 4.5 Vérification des paramètres d'un compétiteur

Une fois le compétiteur trouvé et sélectionné (mise en surbrillance) et avant d'insérer un nouveau compétiteur, il convient de vérifier les différentes items : sexe, année de naissance, catégorie, club, points, etc. **et les corriger si nécessaire.** 

## 4.6 Insertion ou Suppression d'un compétiteur

L'insertion d'un compétiteur se fait par un clic sur le bouton « Ajouter » ou la touche F5 du clavier.

La suppression d'un compétiteur se fait par un clic sur le compétiteur (afin de le sélectionner) concerné sur le cadre 1, puis en cliquant sur le bouton supprimer ou la touche F8 du clavier.

Modification de renseignements concernant un compétiteur

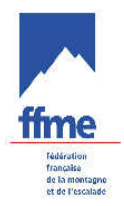

Si vous avez besoin de modifier un renseignement sur un compétiteur déjà insérer, il faut le sélectionner (mise en surbrillance en cliquant dessus. La validation se fait par un clic sur le bouton « modifier » ou la touche F5 du clavier.

#### 4.7 Absence d'un compétiteur dans la liste

Plusieurs cas de figure sont à envisager :

1<sup>ier</sup> cas : vous n'avez peut-être pas téléchargé la dernière mise à jour.

2<sup>ième</sup> cas : la licence du compétiteur a été saisie tout récemment. Celui-ci doit pouvoir justifier de sa prise de licence en fournissant une photocopie de la page intranet du site web fédéral le concernant. Il faut alors créer un nouveau compétiteur en renseignant tous les champs (n° de licence, nom, prénom, sexe, année de naissance, club, etc. puis le valider. 2 messages apparaissent successivement avant qu'il soit créé:

|                   |                                  | Dossard (F7)                                                                                                    |                                  | Groupe (F10)                                                             |                     | Edition (F9)                    |   |                 |
|-------------------|----------------------------------|----------------------------------------------------------------------------------------------------|----------------------------------|--------------------------------------------------------------------------|---------------------|---------------------------------|---|-----------------|
|                   |                                  |                                                                                                    |                                  |                                                                          |                     |                                 |   |                 |
|                   |                                  |                                                                                                    |                                  |                                                                          |                     |                                 |   |                 |
| Surcl             | lassement [                      | Surclassement et Exclusi                                                                                        | on Catég. Critère                | Droit Droit Adresse                                                      | Dossard             |                                 |   |                 |
| rénom F<br>Sexe T | François<br>M An 19              | Clu<br>972 Categ SENIOR                                                                                         | b CLUB ESCALADE BE               | A Croupe<br>Niveau                                                       |                     |                                 |   |                 |
|                   | LE BIG                           | 43210.                                                                                                    | INation  FRA<br>Je  F V Dept 095 | Point     Equipe                                                         |                     |                                 |   |                 |
| uto I 17          |                                  | 42210                                                                                                    | Nation CRA                       |                                                                          |                     |                                 |   |                 |
|                   |                                  |                                                                                                    |                                  |                                                                          |                     |                                 |   |                 |
|                   |                                  |                                                                                                    |                                  |                                                                          |                     |                                 |   |                 |
|                   |                                  |                                                                                                    |                                  |                                                                          |                     | Oui Non                         |   |                 |
|                   |                                  |                                                                                                    |                                  |                                                                          |                     | Confirmation Création Coureur ? |   |                 |
|                   |                                  | The second second second second second second second second second second second second second second second se |                                  |                                                                          | ffr                 | ne 🛛                            |   |                 |
| L                 | IC126293<br>IC139747             | WARIN<br>ZUSCHMIDT                                                                                              | JUlien                           | CLUB ESCALADE BEAUMONTOIS<br>G.E.R.C.                                    | CADET M<br>SENIOR M |                                 |   | Cliquez sur Oui |
| L                 | IC170974<br>IC087454             | VEIGNEAU                                                                                                    | Nicolas<br>FLORENT               | CLUB ESCALADE BEAUMONTOIS<br>CLUB ESCALADE BEAUMONTOIS<br>BUC TY CAILLOU | SENIOR M            |                                 |   |                 |
| L                 | IC126282<br>IC166701<br>IC124999 | PELLERIN                                                                                                    | ALEXIS<br>MARGOT                 | G.E.R.C.                                                                 | SENIOR M            |                                 |   |                 |
| L                 | IC161248<br>IC167651<br>IC126282 | MAUBOUCHE<br>MIGEON                                                                                             | CHRISTOPHE<br>RAPTISTE           | CLUB ESCALADE BEAUMONTOIS<br>G.E.R.C.<br>CLUB ESCALADE BEAUMONTOIS       | CADET M<br>SENIOR M |                                 |   |                 |
| 10                | 10101040                         | HAUDOUCUE                                                                                                    |                                  |                                                                          | CADET N             |                                 | _ |                 |
|                   |                                  | Dossard (F7)                                                                                                    |                                  | Groupe (F10)                                                             |                     | Edition (F9)                    |   |                 |
|                   |                                  |                                                                                                    |                                  |                                                                          |                     |                                 |   |                 |
|                   |                                  |                                                                                                    |                                  |                                                                          |                     |                                 |   |                 |
| Juici             | ussenient 1                      | Concession/Itera et a XCIUS                                                                                     | Increased entere 1               | Inscription = 18  Adresse                                                | Dossard             |                                 |   |                 |
| Sexe              | M An 1                           | 972 Categ SENIOR                                                                                                | Distance                         | Niveau                                                                   |                     |                                 |   |                 |
| Nom               | LE BIG                           | Lig                                                                                                    | pue IF   Dept 05                 | 5 V Equipe                                                               |                     |                                 |   |                 |
| Halir             |                                  | 43210                                                                                                    | Nation EBA                       |                                                                          |                     |                                 |   |                 |
|                   |                                  |                                                                                                    |                                  |                                                                          |                     |                                 |   |                 |
|                   |                                  |                                                                                                    |                                  |                                                                          |                     |                                 |   |                 |
|                   |                                  |                                                                                                    |                                  |                                                                          |                     | ⊂ oK▲                           |   |                 |
|                   |                                  |                                                                                                    |                                  |                                                                          |                     | Code Coureur Invalide !         |   |                 |
|                   |                                  | 203011101                                                                                                    | USHAT                            | Setter in G.                                                             | Jacimon In          |                                 | Ľ |                 |
| L                 | IC126293                         | VUISE<br>WARIN<br>ZUSCHMIDT                                                                                     | Julien                           | CLUB ESCALADE BEAUMONTOIS                                                | CADET M             |                                 |   |                 |
| L                 | IC124999                         | VEIGNEAU                                                                                                    | Nicolas                          | CLUB ESCALADE BEAUMONTOIS<br>CLUB ESCALADE BEAUMONTOIS                   | SENIOR M            |                                 |   |                 |
| L                 | .IC126282<br>.IC166701           | OLIVAUX<br>PELLERIN                                                                                             | BAPTISTE                         | G.E.R.C.                                                                 | CADET M<br>SENIOR M |                                 |   |                 |
| L                 | IC167651                         | MIGEON                                                                                                    | CHRISTOPHE                       | G.E.R.C.                                                                 | SENIOR M            |                                 |   |                 |

3<sup>ième</sup> cas : le compétiteur ne possède pas de licence annuelle FFME. Il peut s'agir soit d'une licence journalière (compétition promotionnelle), soit d'une licence FFS ou FFCAM, soit encore d'une licence internationale (compétition internationale). Comme précédemment, il faut alors créer un nouveau compétiteur en renseignant tous les champs (type de licence, numéro d'ordre, nom, prénom, sexe, année de naissance, club, etc. puis le valider comme pour la cas précédent.

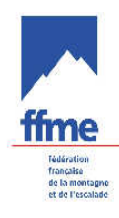

|                   | 1                                    | ma materipaton des e | oneurrenes r (star ri |                  | Priy detekn   |         |       |               |       |             |             |               |                                 |
|-------------------|--------------------------------------|----------------------|-----------------------|------------------|---------------|---------|-------|---------------|-------|-------------|-------------|---------------|---------------------------------|
|                   |                                      | Dos. Code            | Nom                   | Droit            | Prenom        | Sexe    | An    | Categ         | Point | Nation      | Ligu        | Dept          | Club                            |
|                   |                                      | 308 TIC41767         | ADAGAS                | 27               | Louis         | M       | 1980  | SENIOF        |       |             | MI          | 065           | AMITIE ET NATURE                |
|                   |                                      | 305 TIC41763         | BARBLADE              | 1                | Gilbert       | M       | 1944  | VETER/        |       |             | MI          | 065           | AMITIE ET NATURE                |
|                   |                                      | 307 LIC106955        | CRETIN                | 25               | Michel        | M       | 1951  | VETER/        |       |             | MI          | 065           | AMITIE ET NATURE                |
|                   |                                      | 309 LIC008496        | DUMON                 | 25               | Maurice       | М       | 1951  | VETER/        |       |             | MI          | 031           | LUCHON HAUTE MONTA              |
|                   |                                      | 303 LIC176913        | FERNANDES             | 25               | Olivier       | M       | 1964  | VETER/        | Г     |             | 12100       |               |                                 |
|                   |                                      | 306 TIC41762         | GIREL                 | 25               | Loïc          | M       | 1975  | SENIOF        |       | Ex:         | Ch          | oisi          | ssez TIC pour                   |
|                   |                                      | 301 TIC41761         | GUILLEMOTEAU          |                  | Gil           | М       | 1961  | VETER/        |       | une         | e lic       | enc           | e iournalière ou                |
|                   |                                      | 304 TIC19087         | MOREL                 | 42               | Stanislas     | M       | 1975  | SENIOF        |       | EV          | Tn          | 0r            | EES OU EECAM                    |
|                   |                                      | 302 LIC200623        | PUJO                  |                  | Jean Baptiste | M       | 1962  | VETER/        |       |             | ιp          | oui           |                                 |
| Code<br>FIC<br>NT | Libelle<br>Ticket Cou<br>Licencié Ir | Code III 🔽 4         | 1762                  | <b>Lig</b><br>Ci | Hation        | Dept. [ | 065 _ | Poir<br>Equip |       | P<br>d<br>m | uis<br>'orc | sais<br>dre a | sissez le numéro<br>au fur et à |
| LIC<br>EQU<br>EXT | Licencié F<br>Equipe<br>Coureur E:   | .F.M.E<br>xtérieur   |                       | ion Ca           | atég Critère  |         |       | Dro           | it 25 | d<br>n      | out         | olon<br>sade  | , vous aurez un<br>e d'erreur.  |
| IC<br>QU<br>XT    | Licencié F<br>Equipe<br>Coureur E    | .F.M.E<br>xtérieur   |                       | ion Ca           | stance        |         |       |               | it 25 | d           | out         | sade          | e d'erreur.                     |

#### 4.8 Surclassement

En ski alpinisme le surclassement est interdit.

#### 4.9 Concurrent par équipe

Lorsque le discipline « SKI » (épreuve en équipe) a été choisie dans les paramètres de la compétition, la fenêtre des concurrents se présente comme suit.

| THE                                | cription des Equipes                                                                |                                                                                                    |                                        |                                                                                                    |                                  |        |                     |         |
|------------------------------------|-------------------------------------------------------------------------------------|----------------------------------------------------------------------------------------------------|----------------------------------------|----------------------------------------------------------------------------------------------------|----------------------------------|--------|---------------------|---------|
| In                                 | scription = 1 Nombre d                                                              | 'Equipier:                                                                                                    | s: 2                                   |                                                                                                    |                                  |        |                     |         |
| Dos.                               | Equipe                                                                              | Cat                                                                                                    |                                        | Se Natio                                                                                                    | or Ligu D                        | ept Cl | lub                 |         |
| 1                                  | LANXADE Alain/REMY Emmanu                                                           | iel SEI                                                                                                    | VIOR                                   | М                                                                                                    | MI 0                             | 65 AI  | MITIE ET NATURE     |         |
|                                    |                                                                                     |                                                                                                    |                                        |                                                                                                    |                                  |        |                     |         |
|                                    |                                                                                     |                                                                                                    |                                        |                                                                                                    |                                  |        |                     |         |
|                                    |                                                                                     |                                                                                                    |                                        |                                                                                                    |                                  |        |                     |         |
| )os.                               | Equipe                                                                              | Sexe                                                                                                    | Catéo                                  | porie Na                                                                                                    | ation Liqu                       | e Depl | t Club              | Point   |
| 1                                  | LANXADE Alain/REMY Emman                                                            | M                                                                                                    | SENIO                                  |                                                                                                    | IMI                              | 065    |                     | 130.18  |
|                                    |                                                                                     | Contraction of the local sectors of the local sectors of the local secto | 1.1.1.1.1.1.1.1.1.1.1.1.1.1.1.1.1.1.1. | and a second second sec | 1 Carl                           | 1000   | paintie et fait one | 1100.10 |
| Equip                              | iers<br>Code Nom - Prénom (F3 = Rec                                                 | herche)                                                                                                    |                                        | Maj Equ                                                                                                    | uipe ( <b>F6</b> )               |        |                     | 1130.10 |
| Equip                              | iers<br>Code Nom - Prénom (F3 = Rec<br>023834 LANXADE Alain                         | herche)                                                                                                    | SENIO                                  | Maj Equ                                                                                                    | uipe ( <b>F6</b> )               | 065    |                     |         |
| Equip<br>A                         | iers<br>Code Nom - Prénom (F3 = Rec<br>023834 LANXADE Alain<br>131380 REMY Emmanuel | herche)<br>M                                                                                                    | SENIO                                  | Maj Equ<br>DR                                                                                                    | ліре ( <b>F6</b> )<br> МІ<br> МІ | 065    | AMITIE ET NATURE    | 60.36   |
| -Equip<br>(• A  <br>(• B  <br>(• C | iers<br>Code Nom - Prénom (F3 = Rec<br>023834 LANXADE Alain<br>131380 REMY Emmanuel | herche)<br>M<br>M                                                                                                    | SENIO                                  | DR DR                                                                                                    | uipe (F6)                        | 065    | AMITIE ET NATURE    | 60.36   |

Un champ permet tout d'abord de choisir le nombre d'équipiers dans l'équipe.

Puis on peut renseigner chaque compétiteur avec une recherche par le numéro de licence ou le nom (touche « F3 »). Pour plus de possibilité de recherche ou pour enregistrer un compétiteur non licencié, on peut appeler la fenêtre de saisie du « Concurrent Std » ou touche « F9 ».

Lorsque tous les équipiers sont renseignés, on click sur le bouton « Maj Equipe » ou touche « F6 » pour constituer la dénomination de l'équipe.

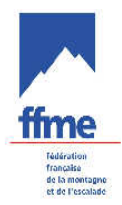

Selon si on crée une nouvelle équipe ou si on modifie une équipe déjà saisie on click sur « Ajouter [F5] » ou « Modifier [F6] « pour enregistrer l'équipe dans la liste des équipes de la compétition.

## 4.10 Attribution des dossards

#### 4.10.1 A quoi sert l'attribution de dossards ?

A identifier les compétiteurs et éventuellement différentier les parcours ou les catégories.

#### 4.10.2 Comment y accède-t-on ?

Depuis la fenêtre « inscription des concurrents », clic sur le bouton « Dossards » ou la touche F7 du clavier.

## 4.10.3 Filtrage des dossards

Par défaut la fenêtre « Affectation des dossards » s'ouvre avec le listing complet des compétiteurs inscrits. Du coup pour attribuer les différents dossards que ce soit par catégorie, sexe, etc. il faut faire dans un premier temps un filtrage des compétiteurs.

Pour filtrer la liste des compétiteurs, il suffit de cliquer sur le bouton La fenêtre filtrage permet d'effectuer différents tris à partir de plusieurs critères simultanés.

| ffme                        | 4.10.4 Tirage                                  | des dossards                                                                                                    |                                              |                            |                                  |             |
|-----------------------------|------------------------------------------------|----------------------------------------------------------------------------------------------------|----------------------------------------------|----------------------------|----------------------------------|-------------|
| française<br>de la montagne | Inscription des Concurrents : (ESCAL-Fi        | ME-DIFF-F) BEAUMONT le 22/01/2006                                                                                                    | e, leles, les l                              |                            |                                  |             |
| et de l'escalade            | LIC097454 Affectation des Do                   | ssar ds                                                                                                    |                                              |                            | ×                                |             |
|                             | LIC124999                                      | N<br>Iom Prenom Selán                                                                                                    | or Inscrits = 18 / Nbr Dossards Affectés = 0 | Droit                      | 1718                             |             |
|                             | LIC126264 LIC084645 F<br>LIC126282 LIC087454 V | OLLIARD Sébastien M 1976<br>DISE FLORENT M 1977                                                                                                    | SENIOF IF 095 CLUB ESCALADE B                | EAUMONTOIS                 |                                  |             |
|                             | UC126293 UC109166 D<br>UC139088 UC124999 F     | E BARGAS LUCAS M 1987<br>EGUIS MARGOT F 1992                                                                                                    | UNIOR IF 095 CLUB ESCALADE B                 | EAUMONTOIS<br>EAUMONTOIS   |                                  |             |
| 1-Cliquez sur la            | LIC139747 LIC125906 L<br>LIC145819 LIC126264 E | OBEL OLIVIER Filtrage d                                                                                                    | is Concurrents                               |                            |                                  |             |
| touche Dossard              | LIC161248 LIC126282 C<br>LIC166701 LIC126293 V | ILIVAUX BAPTISTE Conser<br>/ARIN Julien Par Saxe                                                                                                    | er le Filtre Précédent<br>Par Lique          |                            |                                  |             |
|                             | LIC167458 LIC139088 H<br>LIC167651 LIC139747 Z | IOULBERT DAVID<br>USCHMIDT JOHAN                                                                                                    | lommes C Dames                               | <u></u>                    |                                  |             |
|                             | LIC170974 LIC145919 H<br>LIC191621 LIC161248 N | IERISSANT ANNE LAUF Par Point<br>IAUBOUCHE Flavien De                                                                                                    | Par Département                              |                            |                                  |             |
| $\backslash$                |                                                | ELLERIN ALEXIS Par Catés<br>IOULBERT GUILLAUME                                                                                                    | orie Par Club                                |                            |                                  |             |
| $\backslash$                |                                                | IIGEON CHRISTOP                                                                                                    | Par Groupe                                   |                            |                                  |             |
|                             | touche Filtrage                                | OZES Claire MINI<br>AZAGNE OLIVIER Par Natio                                                                                                    | AE<br>JR<br>Pat Nauine                       |                            |                                  |             |
| $\langle \rangle$           | ligne                                          |                                                                                                    |                                              |                            |                                  |             |
| $\langle \rangle$           |                                                | Par Doss                                                                                                    | ard Par Lintere                              |                            |                                  |             |
| ·                           |                                                | Par Code                                                                                                    | Coureur Par Nom                              |                            |                                  |             |
|                             |                                                | Titre                                                                                                    |                                              | 3-Choisis                  | sez la categorie                 |             |
|                             |                                                |                                                                                                    |                                              | concerné                   | e puis validez.                  | E3)         |
|                             | Num                                            | Valider (                                                                                                    | 2)                                           | Annuler (Esc.) Ici, on a ( | choisi les séniors               | trl-F3      |
|                             | Sexe An                                        |                                                                                                    |                                              | hommes                     |                                  | )<br>5)     |
|                             | □ Surclassement □ Su                           |                                                                                                    |                                              |                            |                                  | <b>F8</b> ) |
|                             | Réner Column (FE)                              | Sum Lines (SE)                                                                                                    |                                              | Dásdar i @                 |                                  |             |
|                             | Time(2)                                        | Suppression Day (59) Usings Day (59)                                                                                                    |                                              | Décaloge - (               | 0) Satta (Esa)                   |             |
|                             |                                                | indexed and indexed and indexe |                                              |                            |                                  |             |
|                             | Dossard (F7)                                   | Groupe (F10)                                                                                                    | Edition (F9)                                 | Outils (F11)               | Sortie (Esc)                     | 1           |
|                             | 🛃 démarrer 🛛 📀 Eudora - (Entrée)               | , Skype <sup>114</sup> - leonardonf 🖻 ClassCimes_                                                                                                    | aude de 🦗 ClassCines2005 🛛 🚵 Class           | 'Cimes (Version            | eau ration francaise 🤇 🕲 🗊 🗖 📎 🕨 | 12:15       |

Une fois la catégorie sélectionnée par le bouton « Valider » ou la touche F2 du clavier, il vous faut choisir le type de tirage que vous voulez effectuer. 4 options s'offrent à vous : 1/ « globale à la mêlée » pour une affectation aléatoire des dossards.

2/« par ordre de point ascendant » : du compétiteur le mieux classé au moins bien classé, les non classés fermant la marche en étant triés de façon aléatoire.

3/« par ordre de point descendant » : les non classés sont placés en premier en étant triés de façon aléatoire puis on va du compétiteur le moins bien classé au mieux classé. 4/ « en respectant l'ordre actuel de la liste » pour une affectation des dossards selon d'autres critères comme par exemple l'ordre alphabétique ou encore par club. Pour cela, il vous suffit de réorganiser votre listing selon votre choix soit en cliquant sur le bouton « Réorga.colonnes » ou encore F5, soit en cliquant droit sur la souris et en choisissant « Réorganisation colonnes », soit en cliquant gauche sur la souris dans le tableau sur l'intitulé de la colonne de votre choix (ex : nom, club, etc.)

Une fois le mode de tirage choisi, vous pouvez modifier le numéro du premier dossard. Par exemple, si vous avez commencé par les hommes et affecté les dossards de 1 à 10, vous pourrez reproduire par la suite la même opération pour les femmes mais en commençant par le dossard 11. Cliquez ensuite sur le bouton « valider » ou la touche F2 du clavier. Le numéro des dossards apparaît alors pour chaque compétiteur.

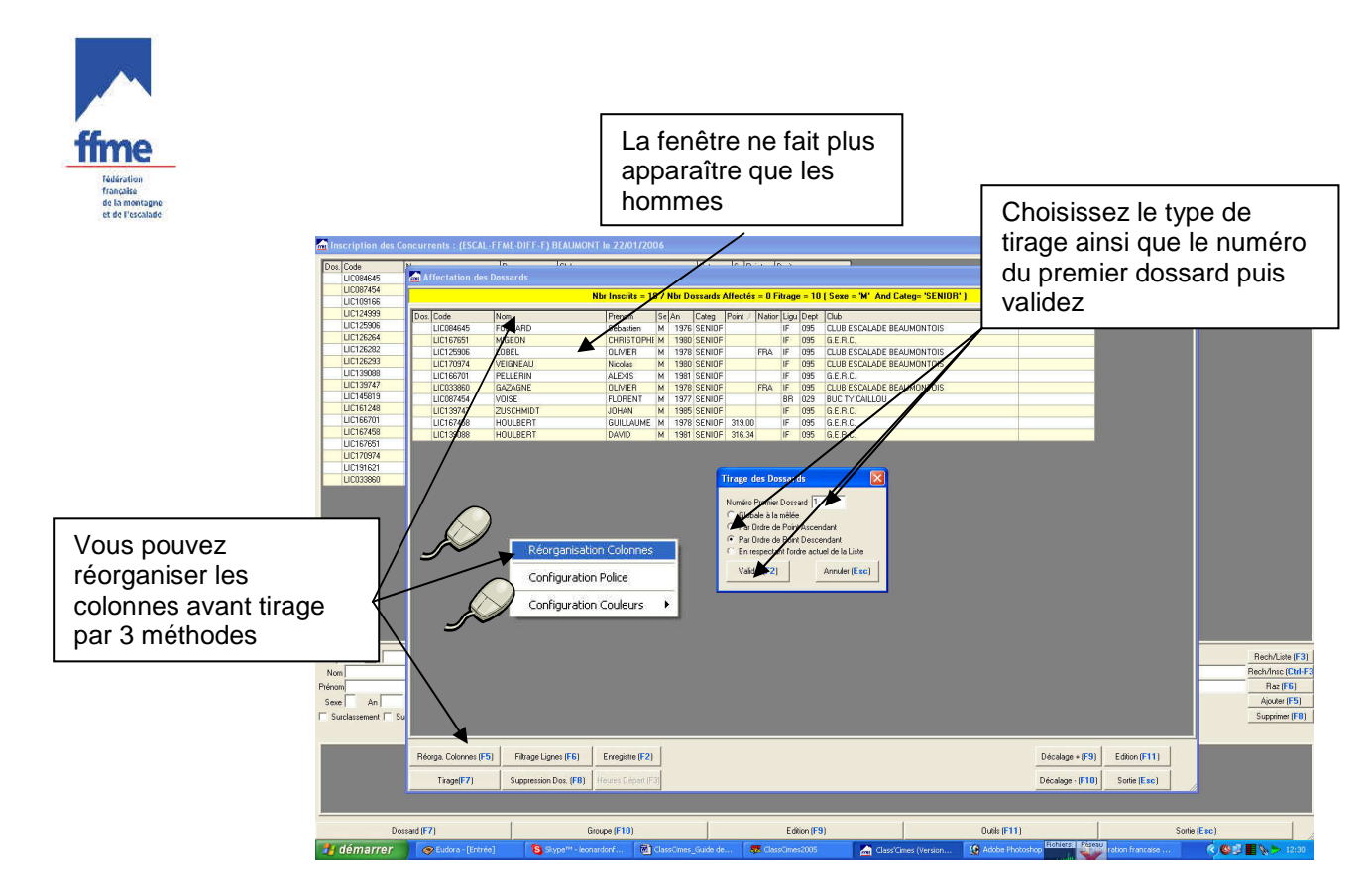

Une fois le mode de tirage choisi, cliquez sur le bouton « valider » ou la touche F2 du clavier.

## 4.10.5 Enregistrement

Une fois les dossards attribués, il faut impérativement cliquer sur le bouton « enregistrer » (raccourci clavier F2).

Suppression des dossards

| )os. | Code               | Nom        |              | Prenom         | Se   | An       | Categ     | Point | Nation    | Ligu | Dep |
|------|--------------------|------------|--------------|----------------|------|----------|-----------|-------|-----------|------|-----|
| 103  | LIC036586          | AUCLAIR    |              | FRANCOIS       | M    | 1980     | SENIOF    | 11.00 | FRA       | IF   | 078 |
| 104  | LIC090046*         | BADIA      | Suppression  | Dossard        |      | X        | SENIOF    | 42.60 |           | LA   | 034 |
| 105  | LIC076304          | BAUDRIER   |              |                |      |          | SENIOF    | 57.00 | FRA       | BR   | 035 |
| 106  | LIC134792*         | BERGASSE   | Dossard Débu | at 🔟           |      |          | SENIOF    |       |           | RA   | 026 |
| 109  | LIC039599          | CABESSUT   | - IF         | 100            |      |          | SENIOF    | 81.20 |           | MI   | 031 |
| 110  | LIC041822          | CALEYRON   | Dossard Fin  | 177            |      |          | SENIOF    | 18.00 | FRA       | RA   | 042 |
| 112  | LIC026967          | CEINTRE    | 1            | 1              |      | -1       | SENIOF    | 44.40 |           | IF   | 078 |
| 113  | LIC038339          | CHABOT     | Valider (F2  | ) Annule       | er ( | <u>ା</u> | SENIOF    | 5.10  |           | CH   | 051 |
| 121  | 1 10032898         | DAURES     |              |                |      |          | SENIOE    | 30.00 | i) — i    | RA   | 026 |
| Réd  | orga. Colonnes (F5 | ) Filtrage | Lignes (FB)  | Enregistre (F2 | 0    | Décal    | age + (F9 | ) Ed  | ition (F1 | 1)   | ſ.  |

Par défaut lors de l'ouverture de la fenêtre « suppression dossard », (Bouton « suppression Dos. » ou touche F8), il vous est proposé de supprimer la totalité des dossards. Mais vous pouvez supprimer tout ou partie en indiquant la plage de dossards à supprimer.

## 4.10.6 Attribution manuelle des dossards

Vous pouvez aussi directement à partir de la liste des compétiteurs en cochant dans le cadre 2 l'onglet dossard, faire apparaître dans chaque fiche individuelle du cadre 3 une nouvelle case « Dos. » et y attribuer le numéro de dossard souhaité.

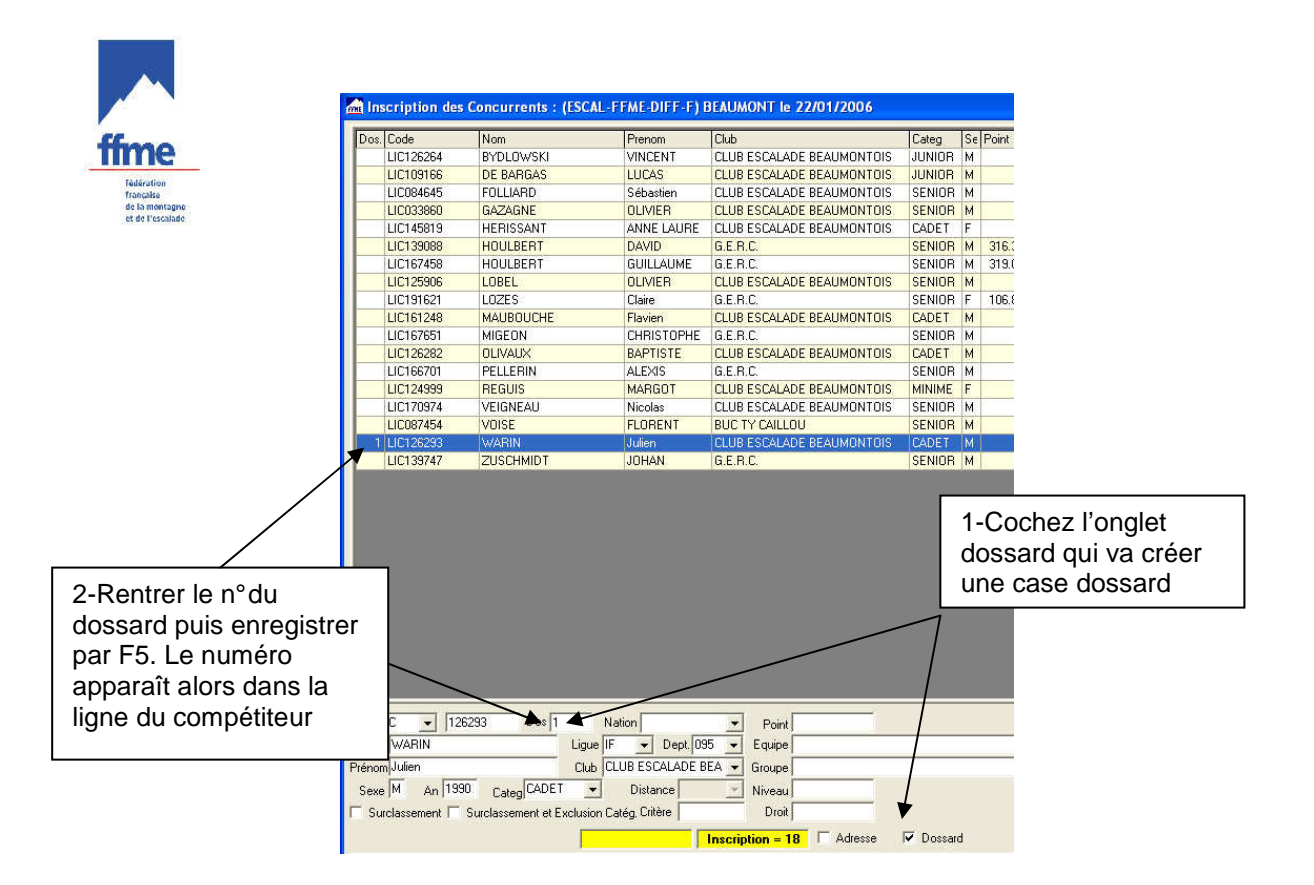

## 4.10.7 Les différents outils

|     | NETOTIA       | 1     | 1300     | JUNION       | 30.00    |                                        | 0.04      | ASSO, VINCENNOISE DESCRERD |  |  |
|-----|---------------|-------|----------|--------------|----------|----------------------------------------|-----------|----------------------------|--|--|
|     | AICHA         | F     | 1971     | SENIOF       | 170.90   | AQ                                     | 033       | VERTIGE                    |  |  |
| 1   | CAROLE        | F     | 1980     | SENIOF       | 37.10    | LO                                     | 088       | LES ENFANTS DU ROC         |  |  |
|     | CAROLINE      | F     | 1988     | SENIOF       |          | RA.                                    | 074       | C.A.F. SALEVE ANNEMASSE    |  |  |
| Ges | tion des C    | onci  | urrent   | s / Outi     | ls       |                                        |           |                            |  |  |
| T   | raitements    |       |          |              |          |                                        |           |                            |  |  |
|     | Mise à Jour d | des A | nnées c  | le Naissar   | ice (F4) | Mod                                    | ificatior | n des Colonnes (Chil-F4)   |  |  |
|     | Mise à Jour   | des C | Catégori | es Officiell | es (F5)  | Suppression des Concurrents (FTT)      |           |                            |  |  |
|     | Mise          | àJo   | ur des F | oints (F6)   | i İ      | Importation des Concurrents (F12)      |           |                            |  |  |
|     | Mise          | eàJo  | ur des ( | Clubs (F9)   |          | Exportation des Concurrents (Ctrl-F12) |           |                            |  |  |
| -lr | nformation    |       |          |              |          |                                        |           |                            |  |  |
|     |               |       |          |              | Sortio ( | an E                                   |           |                            |  |  |
|     |               |       |          |              | Joine (  |                                        |           |                            |  |  |

Cette fenêtre devrait très rarement servir. Les boutons de « mise à jour » servent à corriger des erreurs résiduelles ou des oublis provenant de fichiers d'extractions (club, licenciés, etc.) : mauvaise année de naissance, erreur de clubs, oubli de licenciés (etc.) afin que lors de l'exportation de la compétition, les corrections puissent être pris en compte au niveau national.

Les boutons import et export des compétiteurs permettent d'importer ou d'exporter des fichiers de concurrents provenant d'autres compétitions ou issue d'autres ordinateurs. Attention le bouton « suppression des concurrents » supprime tous les concurrents déjà saisis.

#### 4.11 Importation de concurrents d'une autre course (Dupli/Fusion)

Si vous avez déjà traité d'autres compétitions dans votre propre version de Class'Cimes, vous avez la possibilité de récupérer leurs listes de compétiteurs qui vous intéressent pour l'importer dans la compétition en cours de préparation. Vous éviterez du temps de saisie et n'aurez qu'à rajouter ou supprimer certains noms.

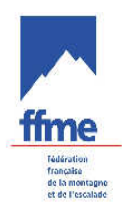

|                                       | Discipline     Discipline     Diff     DiFF     DiFF     DiFF     DiFF     DiFF     DiFF     DiFF     DiFF     DiFF     DiFF | Station<br>AIX EN PROVENCE<br>AIX EN PROVENCE<br>AIX EN PROVENCE<br>AIX EN PROVENCE<br>AIX EN PROVENCE<br>AIX EN PROVENCE<br>AIX EN PROVENCE<br>AIX EN PROVENCE<br>AIX EN PROVENCE<br>AIX EN PROVENCE<br>AIX EN PROVENCE<br>AIX EN PROVENCE<br>AIX EN PROVENCE                                                                                                    |                                                                                                    | Gesti Nom Drangionnat régional sérior PACA Drangionnat régional sérior PACA 2006 Drangionnat régional espoirs PACA 2006 Drangionnat régional espoirs PACA 2006 Drangionnat régional junior PACA Drangionnat régional inivir PACA Drangionnat régional minisme/cadet PACA Drangionnat régional minisme/cadet PACA Drangionnat régional minisme/cadet PACA Drangionnat régional minisme/cadet PACA Drangionnat régional minisme/cadet PACA Drangionat régional minisme/cadet PACA Drangionat régional minisme/cadet PACA Drangionat régional minisme/cadet PACA Drangionat régional minisme/cadet PACA Drangionat régional minisme/cadet PACA Drangionat régional minisme/cadet PACA Drangionat régional minisme/cadet PACA Drangionat régional minisme/cadet PACA Drangionat régional régional minisme/cadet PACA Drangionat régional régional minisme/cadet PACA Drangionat régional régional minisme/cadet PACA Drangionat régional minisme/cadet PACA Drangionat régional régional minisme/cadet PACA Drangionat régional minisme/cadet PACA Drangionat régional PACA Drangionat régional PACA Drangionat régional PACA Drangionat régional PACA Drangionat régional PACA Drangionat régional PACA Drangionat régional PACA Drangionat régional PACA Drangionat régional |                                                                                                    | 1-Sélectionnez<br>la compétition<br>en préparation                                                                                                    |
|---------------------------------------|----------------------------------------------------------------------------------------------------|----------------------------------------------------------------------------------------------------|----------------------------------------------------------------------------------------------------|----------------------------------------------------------------------------------------------------|----------------------------------------------------------------------------------------------------|----------------------------------------------------------------------------------------------------|
| Regroupe 5                            | Discipline     DIFF     DIFF     DIFF     DIFF     DIFF     DIFF     DIFF     DIFF     DIFF     DIFF     DIFF                | Station<br>AX EN PROVENCE<br>AX EN PROVENCE<br>AX EN PROVENCE<br>AX EN PROVENCE<br>AX EN PROVENCE<br>AX EN PROVENCE<br>ALBENS<br>ALBENS<br>ALBENS                                                                                                    |                                                                                                    | Nom<br>Drampiornat régional sérior PACA<br>Drampiornat régional expoirs PACA 2006<br>Drampiornat régional expoirs PACA 2006<br>Drampiornat régional primic PACA<br>Drampiornat régional minime/cadet PACA<br>Drampiornat régional minime/cadet PACA<br>Drampiornat érgional minime/cadet PACA                                                                                                    |                                                                                                    | 1-Sélectionnez<br>la compétition<br>en préparation                                                                                                    |
|                                       | 4 DIFF<br>DIFF<br>DIFF<br>DIFF<br>DIFF<br>DIFF<br>DIFF<br>DIFF                                                               | AIX EN PROVENCE<br>AIX EN PROVENCE<br>AIX EN PROVENCE<br>AIX EN PROVENCE<br>AIX EN PROVENCE<br>AIX EN PROVENCE<br>AIX EN PROVENCE<br>ALBENS<br>ALBENS<br>ALBENS                                                                                                    |                                                                                                    | Dempional tégional sérieiro PACA<br>Dempional tégional espeire PACA 2006<br>Dempional tégional espeire PACA 2006<br>Dempional tégional espeire PACA 2006<br>Dempional tégional junior PACA<br>Dempional tégional junior PACA<br>Dempional tégional junior PACA<br>Dempional tégional imitime/cadet PACA                                                                                                    |                                                                                                    | la compétition<br>en préparation                                                                                                    |
|                                       | DIFF<br>DIFF<br>DIFF<br>DIFF<br>DIFF<br>DIFF<br>DIFF                                                                         | AIX EN PROVENCE<br>AIX EN PROVENCE<br>AIX EN PROVENCE<br>AIX EN PROVENCE<br>AIX EN PROVENCE<br>AIX EN PROVENCE<br>ALBENS<br>ALBENS<br>ALBENS                                                                                                    |                                                                                                    | Chempional régional espoirs PACA 2006 Chempional régional sérvice PACA 2006 Chempional régional espoirs PACA 2006 Chempional régional juniors PACA Chempional régional minime/cadet PACA Chempional régional minime/cadet PACA Chempional régional minime/cadet PACA                                                                                                    |                                                                                                    | la compétition<br>en préparation                                                                                                    |
|                                       | DIFF DIFF DIFF DIFF DIFF DIFF DIFF DIFF                                                                                      | AIX EN PROVENCE<br>AIX EN PROVENCE<br>AIX EN PROVENCE<br>AIX EN PROVENCE<br>ALBENS<br>ALBENS<br>ALBENS                                                                                                    |                                                                                                    | Championnat régional sérior PACA 2006<br>Championnat régional espoirs PACA 2006<br>Championnat régional junior PACA<br>Championnat régional minime/cadet PACA<br>Championnat départemental espoirs Savoie 2006                                                                                                    |                                                                                                    | en préparation                                                                                                    |
|                                       | DIFF<br>DIFF<br>DIFF<br>DIFF<br>DIFF<br>DIFF                                                                                 | AIX EN PROVENCE<br>AIX EN PROVENCE<br>AIX EN PROVENCE<br>ALBENS<br>ALBENS                                                                                                    | C<br>C<br>C<br>C                                                                                                    | Championnat régional espoirs PACA 2006<br>Championnat régional junior PACA<br>Championnat régional minime/cadet PACA<br>Championnat départemental espoirs Savoie 2006                                                                                                    |                                                                                                    | en preparation                                                                                                    |
|                                       | A DIFF<br>DIFF<br>DIFF<br>DIFF<br>DIFF                                                                                       | AIX EN PROVENCE<br>AIX EN PROVENCE<br>ALBENS<br>ALBENS                                                                                                    | C<br>C<br>C                                                                                                    | Championnat régional junior PACA<br>Championnat régional minime/cadet PACA<br>Championnat départemental espoirs Savoie 2006                                                                                                    |                                                                                                    |                                                                                                    |
|                                       | DIFF<br>DIFF<br>DIFF<br>DIFF                                                                                                 | AIX EN PROVENCE<br>ALBENS<br>ALBENS                                                                                                    | C                                                                                                    | Championnat régional minime/cadet PACA<br>Championnat départemental espoirs Savoie 2006                                                                                                    |                                                                                                    |                                                                                                    |
| •<br>•<br>•                           | DIFF<br>DIFF<br>DIFF                                                                                                    | ALBENS<br>ALBENS                                                                                                    | C                                                                                                    | Championnat départemental espoirs Savoie 2006                                                                                                    |                                                                                                    |                                                                                                    |
|                                       | DIFF<br>DIFF                                                                                                    | ALBENS                                                                                                    | 0                                                                                                    |                                                                                                    |                                                                                                    |                                                                                                    |
| •                                     | DIFF                                                                                                    | AL DED TV/ILLE                                                                                                    | 10                                                                                                    | Championnat départemental sénior Savoie 2006                                                                                                    |                                                                                                    |                                                                                                    |
|                                       | 1 DIFF                                                                                                    | MUDERIVILLE                                                                                                    | 0                                                                                                    | Open national espoirs                                                                                                    |                                                                                                    |                                                                                                    |
|                                       | A UIFF                                                                                                    | ALBERTVILLE                                                                                                    | C                                                                                                    | Dpen National Espoirs de difficulté                                                                                                    |                                                                                                    |                                                                                                    |
| 12                                    | DIFF                                                                                                    | ALBERTVILLE                                                                                                    | C                                                                                                    | Championnat de France sénior de difficulté 2005                                                                                                    |                                                                                                    |                                                                                                    |
| -                                     | DIFF                                                                                                    | ALENCON                                                                                                    | C                                                                                                    | Championnat inter-régional minime/cadet A 2006                                                                                                    |                                                                                                    |                                                                                                    |
| 2                                     | DIFF                                                                                                    | ALENCON                                                                                                    | C                                                                                                    | Championnat départemental Orne 2006                                                                                                    |                                                                                                    |                                                                                                    |
| -                                     | DIFF                                                                                                    | ANGOULEME                                                                                                    | C                                                                                                    | Championnat départemental Charente 2006                                                                                                    |                                                                                                    |                                                                                                    |
| . 1                                   | DIFF                                                                                                    | AVALLON                                                                                                    | C                                                                                                    | Championnat départemental minime/cadet Yonne 2006                                                                                                    |                                                                                                    |                                                                                                    |
|                                       | DIFF                                                                                                    | AVALLON                                                                                                    | C                                                                                                    | Championnat régional espoirs Bourgogne                                                                                                    |                                                                                                    |                                                                                                    |
| -                                     | DIFF                                                                                                    | AVALLON                                                                                                    | C                                                                                                    | Championnat régional sénior Bourgogne                                                                                                    |                                                                                                    |                                                                                                    |
|                                       | A DIFF                                                                                                    | BAR SUR AUBE                                                                                                    | C                                                                                                    | Championnat interrégional C                                                                                                    |                                                                                                    |                                                                                                    |
|                                       | DIFF                                                                                                    | BEAUMONT                                                                                                    | C                                                                                                    | Championnat départemental Val d'Oise 2006                                                                                                    |                                                                                                    |                                                                                                    |
|                                       | A DIFE                                                                                                    | BEALINE                                                                                                    | 0                                                                                                    | "hampionpat départemental sénior 21                                                                                                    |                                                                                                    |                                                                                                    |
| 1                                     | DIFE                                                                                                    | BEJING                                                                                                    | C.                                                                                                    | Championpat du Monde espoirs 2005                                                                                                    |                                                                                                    |                                                                                                    |
| · · · · · · · · · · · · · · · · · · · |                                                                                                    |                                                                                                    |                                                                                                    |                                                                                                    | Г                                                                                                    | _                                                                                                    |
|                                       | o se da                                                                                                    |                                                                                                    | 0.1. W                                                                                                    |                                                                                                    |                                                                                                    | Cliquez sur le bout                                                                                                    |
| Groupe Homo                           | logation                                                                                                    | LodeX Pena. I                                                                                                    | Laiculee                                                                                                    | Pena. Appliquee                                                                                                    |                                                                                                    |                                                                                                    |
| U                                     |                                                                                                    |                                                                                                    |                                                                                                    |                                                                                                    |                                                                                                    | // Dunli/Eusion »                                                                                                    |
| 0                                     |                                                                                                    |                                                                                                    |                                                                                                    |                                                                                                    |                                                                                                    |                                                                                                    |
|                                       | - F<br>- F<br>- F<br>- F<br>- F<br>- F<br>- F<br>- F<br>- F<br>- F                                                           | F DIFF     F DIFF     F DIFF | F DIFF ALENCON     F DIFF ANGOULEME     F DIFF AVALLON     F DIFF AVALLON     F DIFF AVALLON     F DIFF BAAULON     F DIFF BAAULON     F DIFF BEAUNONT     F DIFF BEAUNONT     F DIFF BEAUNONT     F DIFF BEAUNOE     F DIFF BEAUNOE     F DIFF BEAUNOE     Groupe Homologation     O | F DIFF ALENCON     F DIFF ANGOULEME     F DIFF AVALLON     F DIFF AVALLON     F DIFF AVALLON     F DIFF AVALLON     F DIFF BAAUBE     F DIFF BEAUNONT     M DIFF BEAUNONT     F DIFF BEAUNONT     F DIFF BEAUNONT     F DIFF BEAUNO     F DIFF BEAUNO     F DIFF BEAUNO     F DIFF BEAUNO     F DIFF BEAUNONT     F DIFF BEAUNO     F DIFF BEAUNONT     F DIFF BEAUNONT       | F DIFF ALENON Championnal départemental Ome 2006     F DIFF ANGULEME Championnal départemental Ome 2006     F DIFF AVALLON Championnal départemental nimite/cadel Yonne 2006     F DIFF AVALLON Championnal départemental nimite/cadel Yonne 2006     F DIFF AVALLON Championnal départemental autoinne/cadel Yonne 2006     F DIFF AVALLON Championnal départemental autoinne/cadel Yonne 2006     F DIFF BAVALLON Championnal départemental autoinne/cadel Yonne 2006     F DIFF BAVALLON Championnal départemental val d'Use 2006     F DIFF BEAUMONT Championnal départemental val d'Use 2006     F DIFF BEAUMINT Championnal départemental série 2005     F DIFF BEAUMINT Championnal départemental série 21     F DIFF BEAUMINT Championnal départemental série 2005 | F DIFF ALENCON Championnal départemental Ome 2006     F DIFF ANGOULEME Championnal départemental Champie 2006     F DIFF AVALLON Championnal départemental Champie 2006     F DIFF AVALLON Championnal départemental nimine/cadet Yonne 2006     F DIFF AVALLON Championnal régional espois Bourgagne     M DIFF BARSURAUEN Championnal interégional C     F DIFF BAVALLON Championnal régional espois 2005     F DIFF BEAUMONT Championnal départemental val d'Dis 2006     F DIFF BEAUMONT Championnal départemental verbio 21     F DIFF BEAUME Championnal départemental verbio 21     F DIFF BEAUME Championnal départemental verbio 21     F DIFF BEAUME Championnal départemental verbio 21     F DIFF BEAUME Championnal departemental verbio 21     F DIFF BEAUME Championnal departemental verbio 21     F DIFF BEAUME Championnal departemental verbio 21     F DIFF BEAUME Championnal departemental verbio 21     F DIFF BEAUME Championnal departemental verbio 21     F DIFF BEAUME Championnal departemental verbio 21     F DIFF BEAUME Championnal departemental verbio 21     F DIFF BEAUME Championnal departemental verbio 21     F DIFF BEAUME Championnal departemental verbio 21     F DIFF BEAUME Championnal departemental verbio 21     F DIFF BEAUME Championnal departemental verbio 21     F DIFF BEAUME Championnal departemental verbio 21     F DIFF BEAUME Championnal departemental verbio 21     F DIFF BEAUME CHAMPIONNE CHAMPIONNE CHAMPION |

Une fenêtre s'ouvre dans laquelle vous cochez « Importation des Concurrents » puis le n° de la compétition dont vous voulez importer les compétiteurs et vous cliquez sur « Valider » ou sur la touche F2 du clavier.

| c c                                            | 🙀 Class'Cimes (Version 3.0.4    | ) - [Gestion des Compétition   |                    |                                      |                          |
|------------------------------------------------|---------------------------------|--------------------------------|--------------------|--------------------------------------|--------------------------|
|                                                | 🚮 Compétition Classement Config | guration Affichage Fenêtre Sor | tie ?              |                                      |                          |
|                                                | R & B 🖉 🗳                       | 1 🖉 🍕 👖                        |                    |                                      | Gestion des Cor          |
|                                                | Numé Date Activité              | Regroupe S. Discipline         | Station /          | Nom                                  |                          |
|                                                | 121 29/01/2805 ESCAL            | - M DIFF                       | AIX EN PROVENCE    | Championnat régional sénior PACA     |                          |
|                                                | 726 29/01/2006 ESCAL            | - F DIFF                       | AIX EN PROVENCE    | Championnat régional espoirs PACA 20 | 06                       |
|                                                | 724 28/01/2006 ESCAL            | - F DIFF                       | AIX EN PROVENCE    | Championnat régional sénior PACA 200 | 96                       |
|                                                | 725 29/01/2006 ESCAL            | - F DIFF                       | AIX EN PROVENCE    | Championnat régional espoirs PACA 20 | 06                       |
|                                                | 570 29/01/2005 ESCAL            | - M DIFF                       | AIX EN PROVENCE    | Championnat régional junior PACA     |                          |
|                                                | 120 20/01/2005 ECCAL            | - F DIFF                       | AIX EN PROVENCE    | Championnat régional minime/cadet PA | ACA                      |
| lei on a choisi la com                         | nétition de                     | F DIFF                         | ALBENS             | Championnat départemental espoirs Sa | ivoie 2006               |
| ICI UII a CIIUISI IA CUIII                     | pennon de                       | - F DIFF                       | ALBENS             | Championnat départemental sénior Sav | voie 2006                |
| l'année passée mais                            | il faudra                       | - F DIFF                       | ALBERTVILLE        | Open national espoirs                |                          |
| vaillar una faia la liata                      |                                 | - M DIFF                       | ALBERTVILLE        | Of Duplication / Eurisp (Ercal       | ado)                     |
| veiller une lois la liste                      | e recuperee a                   | - F DIFF                       | ALBERTVILLE        | CF Duprication / Liston (Listan      | 20e)                     |
| faire une mise à jour                          | des                             | - F DIFF                       | ALENCON            | CF Duplication                       |                          |
|                                                |                                 | - F DIFF                       | ALENCON            | CF C Duplication Totale C            | Duplication Jour Suivant |
| categories, des points                         | s et des clubs 📔                | - F DIFF                       | ANGOULEME          | Ch C Duplication Entête              |                          |
|                                                |                                 | - F DIFF                       | AVALLON            | Ch Eusion                            |                          |
| L                                              |                                 | - F DIFF                       | AVALLON            |                                      |                          |
|                                                | 571 30/01/2005 ESCAL            | - F DIFF                       | AVALLON            | et C Importation Entête              |                          |
|                                                | 585 19/03/2005 ESCAL            | - M DIFF                       | BAR SUR AUBE       | Ch      Importation des Concurrent:  | s                        |
|                                                | 714 22/01/2006 ESCAL            | - F DIFF                       | BEAUMONT           |                                      |                          |
|                                                | 555 12/12/2004 ESCAL            | • M DIFF                       | BEAUNE             | CP Importation des Concurrents       | s et des Stades          |
|                                                | 624 26/08/2005 ESCAL            | F DIFF                         | Letting (          | Ch C Importation des Concurrents     | s et d'un Stade          |
|                                                |                                 |                                |                    | Source                               |                          |
| Cochez « Importation<br>concurrents » puis rer | des                             | Groupe Homologation Eco        | dex Péna. Calculée | Compétition n°  121 Stade n°         |                          |
|                                                |                                 |                                |                    | Valider (F2)                         | Annuler (Esc)            |
| de la competition don                          | t vous                          |                                |                    |                                      |                          |
| ,                                              |                                 |                                |                    | y.                                   |                          |
| voulez recuperer les c                         | concurrents                     |                                |                    |                                      |                          |
|                                                |                                 |                                |                    |                                      |                          |
| puis validez                                   |                                 |                                |                    |                                      |                          |
|                                                |                                 |                                |                    |                                      |                          |
|                                                |                                 |                                |                    |                                      |                          |
|                                                | Créati                          | on (F2)                        | Param              | ètres (F3)                           | Concurrents (            |
|                                                | Suppres                         | sion (F6)                      | Dupli / F          | Fusion (F7)                          | Liste de Départ          |
|                                                | Export                          | (F10)                          | . Impo             | ort (F11)                            | Homologation (           |
|                                                |                                 |                                |                    |                                      |                          |

Fédération Française de la Montagne et de l'Escalade 8, 10 quai de la Marne – 75019 Paris - tél : 01 40 18 75 50, Fax : 01 4018 75 59, <u>www.ffme.fr</u> Page : 20/31

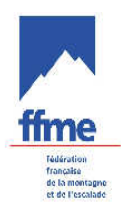

## CHRONOMETRAGE EN SKI ALPINISME

## 5 GESTION DU CHRONOMETRAGE

#### 5.1 Utilité

La fenêtre « gestion des résultats » permet à l'utilisateur de mieux gérer ses catégories grâce aux possibilités de vues multiples, à l'amélioration de la saisie des résultats avec raccourcis, à l'automatisation de certaines tâches, la gestion des rétroprocédures, etc...

#### 5.2 Configuration du chronométrage

#### 5.2.1 Manuel ou base de temps

Dans la fenêtre des paramètres de la compétition une case à cocher « [] Saisie Manuelle » permet de saisir les temps dans un tableau.

Pour utiliser le chronométrage cette case ne doit pas être cochée, on utilise alors une « base de temps » pour définir le temps des compétiteurs.

## 5.2.2 Choix du chronomètre

Depuis le menu général vous avez accès à un menu « Co<u>n</u>figuration » puis au menu « Chronomètre » qui vous ouvre une fenêtre « Co<u>n</u>figuration Chronomètre »

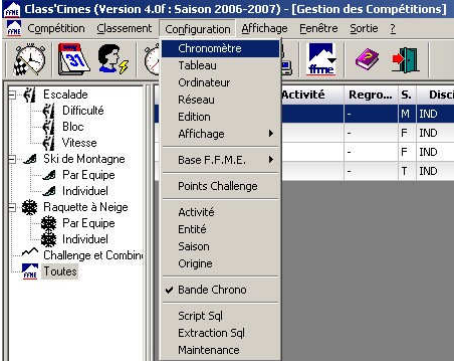

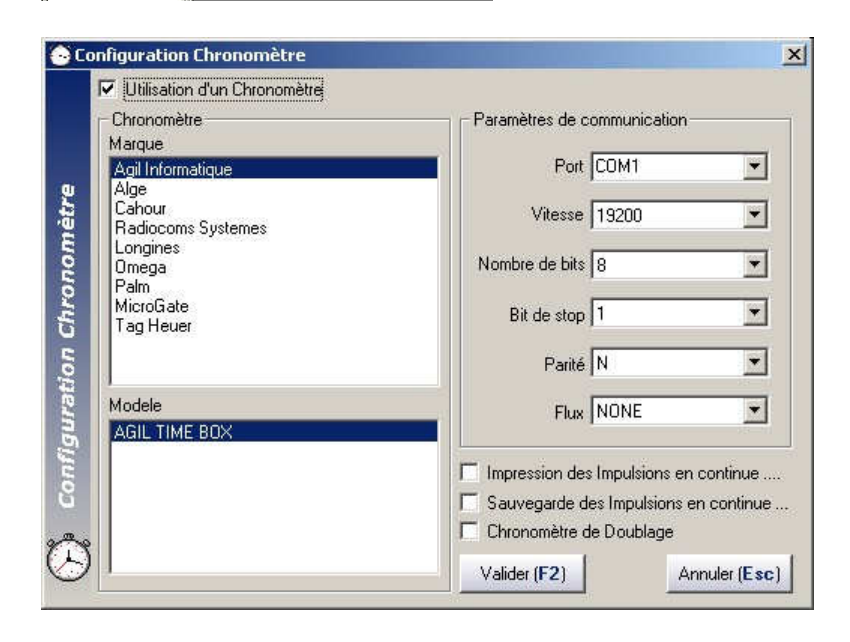

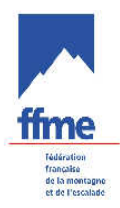

Vous devez indiquer ici quel est le chronomètre que vous utilisez et le mode de communication avec ce chronomètre qui sera donc connecté à l'ordinateur. Le système de chronométrage avec déclencheur poire fourni par la FFME se nomme « AGIL TIME BOX », il fonctionne en base de temps.

#### 5.3 Description de l'interface graphique

Pour accéder à l'interface de chronométrage, sélectionnez une compétition puis cliquez sur « Chronométrage F5 », une fenêtre de sélection de mode apparaît alors.

| 2                       |
|-------------------------|
| 1-1):                   |
| emps                    |
| liaires suppléméntaires |
|                         |
|                         |
| Annuler (Esc)           |
|                         |

- Numéro de Manche : En compétition de ski alpinisme on a une seule manche.

- Chronométrage en base de temps : indique qu'on utilise un chrono externe mais ou aussi l'horloge de l'ordinateur pour donner les temps (gestion départ/arrivée).

Si c'est un chronomètre qui indique les temps, il faut cocher cette case (ex:AGIL TIME BOX) Si on veut saisir les temps en manuel (gestion départ/arrivée) décocher cette case.

#### Valider les choix et l'interface de chronométrage vous apparaît.

| Class'Cimes                                                    | (Version 4.0f : Saison 2                                                                   | 006-2007     | /) - [Manche      | 1 : CHATE                                                         | L Le 08/04/2006 :                                                         | SKI/IND]   |                                                                             |                                                                                                    |                                                                                                    |                 |                                                                                           | - 7 🔀                                                                                                    |
|----------------------------------------------------------------|--------------------------------------------------------------------------------------------|--------------|-------------------|-------------------------------------------------------------------|---------------------------------------------------------------------------|------------|-----------------------------------------------------------------------------|----------------------------------------------------------------------------------------------------|----------------------------------------------------------------------------------------------------|-----------------|-------------------------------------------------------------------------------------------|----------------------------------------------------------------------------------------------------|
| <u>Concurrent</u> Pénalite                                     | é <u>O</u> uvreur <u>D</u> épart Inter                                                     | Calculatrice | Synchronisa       | tion <u>T</u> ableau                                              | Edition Eermer 2                                                          |            |                                                                             |                                                                                                    |                                                                                                    |                 |                                                                                           |                                                                                                    |
| Départ Auto                                                    | ✓ Départ en Masse ✓ Arrivée Multi-Dossards                                                 |              |                   | Syngro                                                            | ۵ 📲                                                                       | : 3'       | 3:                                                                          | 83                                                                                                    | Agil I<br>AGI                                                                                                    | nforma<br>TIME  | atique<br>BOX                                                                             |                                                                                                    |
|                                                                | Départ en Mass                                                                             | e 🤇          |                   | Arrivée l                                                         | Multi-dossard                                                             | ls<br>Rang | Dos.                                                                        | Identité                                                                                                    | Départ<br>S                                                                                                    | Cat.            | An Nat                                                                                    | Com Cli 🔺                                                                                                    |
| - Hest                                                         | ent 101                                                                                    |              |                   |                                                                   |                                                                           | Ň          | 1 1                                                                         | GAYDON Antoine                                                                                                    | M                                                                                                    | VETERAN         | 1965                                                                                      |                                                                                                    |
| Seq Dos                                                        | Heure P Anc                                                                                |              | Seq Do            | s Heure                                                           | P Anc                                                                     |            | 3 3                                                                         | SERAMOUR Rémy                                                                                                    | M M                                                                                                    | VETERAN         | 1966                                                                                      | OF                                                                                                    |
|                                                                |                                                                                            |              |                   |                                                                   |                                                                           |            | 4 5                                                                         | ROUX Laetitia                                                                                                    | F                                                                                                    | ESPOIR          | 1985                                                                                      | C.                                                                                                    |
|                                                                |                                                                                            |              |                   |                                                                   |                                                                           |            |                                                                             | TAVEDNIED D                                                                                                    | Jaa.                                                                                                    | WETEDAN         | 1050                                                                                      | 5                                                                                                    |
|                                                                |                                                                                            |              |                   |                                                                   |                                                                           |            |                                                                             |                                                                                                    | En course                                                                                                    |                 |                                                                                           |                                                                                                    |
|                                                                |                                                                                            |              |                   |                                                                   |                                                                           | Sec        | Dos                                                                         | Départ Te                                                                                                    | mns                                                                                                    |                 |                                                                                           | 1                                                                                                    |
|                                                                |                                                                                            |              |                   |                                                                   |                                                                           | l cod      | 0.00                                                                        | - opart 110                                                                                                    | subs.                                                                                                    |                 |                                                                                           |                                                                                                    |
|                                                                |                                                                                            |              |                   |                                                                   |                                                                           |            |                                                                             | C                                                                                                    | )rdre d'arrivée                                                                                                    | <del>1</del> 1  |                                                                                           |                                                                                                    |
|                                                                |                                                                                            |              |                   |                                                                   |                                                                           | I Ch       | Dos                                                                         | Identité Dé                                                                                                    | épart                                                                                                    | Arrivee         | Temp                                                                                      |                                                                                                    |
|                                                                |                                                                                            |              |                   |                                                                   |                                                                           | LCII.      | 1003.                                                                       |                                                                                                    | span                                                                                                    | r ani oo        | Tromp                                                                                     | 5                                                                                                    |
|                                                                |                                                                                            |              |                   |                                                                   |                                                                           |            | 0.00                                                                        | Plan Plan                                                                                                    | sement Manaka                                                                                                    | 1               | Comp                                                                                      | 5                                                                                                    |
|                                                                |                                                                                            |              |                   |                                                                   |                                                                           |            | 203.                                                                        | Clas                                                                                                    | sement Manche                                                                                                    | 1               | Lesses                                                                                    | ×                                                                                                    |
|                                                                |                                                                                            |              |                   |                                                                   |                                                                           |            | 1 Dos.                                                                      | Clas                                                                                                    | sement Manche<br>Chrono M1<br>29:10.0                                                                                                    | 1<br>Penalite1  | Tps M1                                                                                    |                                                                                                    |
|                                                                |                                                                                            |              |                   |                                                                   |                                                                           |            | 1 Dos.<br>1 54<br>2 56                                                      | Clas<br>Identité<br>BLANC Patrick<br>PREMAT Martial                                                                                                    | sement Manche<br>Chrono M1<br>36:10.0<br>38:21.0                                                                                                    | 1<br>Penalite1  | Tps M1<br>36:<br>38:                                                                      | Inf A<br>10.0                                                                                                    |
|                                                                |                                                                                            |              |                   |                                                                   |                                                                           |            | 1 Dos.<br>1 54<br>2 56<br>3 42                                              | Clas<br>Identité<br>BLANC Patrick<br>PREMAT Martial<br>GACHET Grégory                                                                                                    | sement Mancha<br>Chrono M1<br>36:10.0<br>38:21.0<br>38:22.0                                                                                         | Penalite1       | Tps M1<br>36:<br>38:<br>38:<br>38:                                                        | Inf 10.0                                                                                                    |
|                                                                |                                                                                            |              |                   |                                                                   |                                                                           |            | 1 Dos.<br>1 54<br>2 56<br>3 42<br>4 133                                     | Clas<br>Identité<br>BLANC Patrick<br>PREMAT Martial<br>GACHET Grégory<br>CHEVALLIER Stepha                                                                                             | sement Manche<br>Chrono M1<br>36:10.0<br>38:21.0<br>38:22.0<br>39:07.0                                                                              | ≥1<br>Penalite1 | Tps M1<br>36:<br>38:<br>38:<br>39:                                                        | inf 10.0                                                                                                    |
|                                                                |                                                                                            |              |                   |                                                                   |                                                                           |            | 1 Dos.<br>1 54<br>2 56<br>3 42<br>4 133<br>5 39                             | Clas<br>Identité<br>BLANC Patrick<br>PREMAT Martial<br>GACHET Grégory<br>CHEVALLIER Stephe<br>SBALBI Tony                                                                              | sement Manche<br>Chrono M1<br>36:10.0<br>38:21.0<br>38:22.0<br>39:07.0<br>39:44.0                                                                   | Penalite1       | Tps M1<br>38:<br>38:<br>39:<br>39:                                                        | 10.0 =<br>21.0 _<br>22.0 _<br>07.0 _<br>44.0 _                                                                                                    |
|                                                                |                                                                                            |              |                   |                                                                   |                                                                           |            | 1 Dos.<br>1 54<br>2 56<br>3 42<br>4 133<br>5 39<br>6 17<br>7 50             | Clas<br>Identité<br>BLANC Patrick<br>PREMAT Martial<br>GACHET Grégory<br>CHEVALLIER Stepha<br>SBALBI Tony<br>BUFFET Yannick<br>BORNET Nicoles                                          | sement Manche<br>Chrono M1<br>36:10.0<br>38:21.0<br>38:22.0<br>39:07.0<br>39:44.0<br>39:57.0                                                        | Penalite1       | Tps M1<br>38:<br>38:<br>39:<br>39:<br>39:<br>39:<br>39:<br>39:<br>39:<br>39:<br>39:<br>39 | 10.0<br>21.0<br>22.0<br>07.0<br>44.0<br>57.0                                                                                                    |
|                                                                |                                                                                            |              |                   |                                                                   |                                                                           |            | 1 Dos.<br>1 54<br>2 56<br>3 42<br>4 133<br>5 39<br>6 177<br>7 50<br>8 57    | Clas<br>Identité<br>BLANC Patrick<br>PREMAT Martial<br>GACHET Grégory<br>CHEVALLIER Stepha<br>SBALBI Tony<br>BUFFET Yannick<br>BON MARDION Válie                                       | sement Manche<br>Chrono M1<br>36:10.0<br>38:21.0<br>38:22.0<br>39:07.0<br>39:44.0<br>39:57.0<br>40:09.0                                             | P1              | Tps M1<br>36:<br>38:<br>39:<br>39:<br>39:<br>39:<br>40:<br>40:                            | ■<br>Inf ●<br>10.0 ■<br>21.0<br>22.0<br>07.0<br>44.0<br>57.0<br>09.0<br>09.0                                                                                                    |
|                                                                |                                                                                            |              |                   |                                                                   |                                                                           |            | 1 Dos.<br>1 54<br>2 56<br>3 42<br>4 133<br>5 39<br>6 17<br>7 50<br>8 57     | Clas<br>Identité<br>BLANC Patrick<br>PREMAT Martial<br>GACHET Grégory<br>CHEVALLIER Stepha<br>SBALBI Tony<br>BUFFET Yannick<br>BONNET Nicolas<br>BON MARDION Willia                    | sement Manche<br>Chrono M1<br>36:10.0<br>38:21.0<br>38:22.0<br>38:22.0<br>39:07.0<br>39:44.0<br>39:57.0<br>40:09.0<br>40:10.0                       | Penalite1       | Tps M1<br>38:<br>38:<br>39:<br>39:<br>40:<br>40:                                          | Inf<br>10.0<br>21.0<br>22.0<br>07.0<br>44.0<br>57.0<br>09.0<br>09.0<br>00.0<br>00.0<br>0 |
| F4 = Grille D                                                  | épart , F1 = Dossard Départ                                                                |              | F9 = Gril         | e Arrivée, F6 =                                                   | - Dossard Arrivée                                                         |            | 1 Dos.<br>1 54<br>2 56<br>3 42<br>4 133<br>5 39<br>6 17<br>7 50<br>8 57     | Clas<br>Identité<br>BLANC Patrick<br>PREMAT Martial<br>GACHET Grégory<br>CHEVALLIER Stepha<br>SBALBI Tony<br>BUFFET Yannick<br>BONNET Nicolas<br>BON MARDION Willia                    | sement Manche<br>Chrono M1<br>36:10.0<br>38:21.0<br>38:22.0<br>39:07.0<br>39:44.0<br>39:57.0<br>40:09.0<br>40:09.0                                  | Penalite1       | Tps M1<br>38:<br>38:<br>39:<br>40:<br>40:                                                 | 10.0<br>21.0<br>22.0<br>07.0<br>44.0<br>57.0<br>09.0<br>10.0<br>×                                                                                                    |
| F4 = Grille D<br>Impulsion                                     | répart , F1 = Dossard Départ<br>is de départ en attente : 0                                |              | F9 = Gril<br>Impu | e Arrivée, F6 =<br>sions d'arrivée                                | = Dossard Arrivée<br>en attente : 0                                       |            | 1 Dos.<br>1 54<br>2 56<br>3 42<br>4 133<br>5 39<br>6 17<br>7 50<br>8 57     | Clas<br>Identité<br>BLANC Patrick<br>PREMAT Martial<br>GACHET Grégory<br>CHEVALLIER Stepha<br>SBALBI Tory<br>BUFFET Yannick<br>BON MARDION Willie<br>BON MARDION Willie<br>Agil Inform | sement Mancha<br>Chrono M1<br>36:10.0<br>38:21.0<br>38:22.0<br>39:07.0<br>39:44.0<br>39:57.0<br>40:09.0<br>40:10.0                                  | ME BOX.)        | Tps M1<br>36:<br>38:<br>39:<br>39:<br>40:<br>40:                                          | Inf<br>10.0<br>21.0<br>22.0<br>07.0<br>44.0<br>57.0<br>09.0<br>10.0<br>¥                                                                                                    |
| F4 = Grille D<br>Impulsion<br>Départ Manuel                    | iépart , F1 = Dossard Départ<br>is de départ en attente : 0<br>Absent F11                  |              | F9 = Gril<br>Impu | e Arrivée, F6 =<br>sions d'arrivée<br>Arr. Manuel.                | = Dossard Arrivée<br>en attente : 0<br>Abandon                            |            | 1 Dos.<br>1 54<br>2 56<br>3 42<br>4 133<br>5 39<br>6 17<br>7 50<br>8 57<br> | Clas<br>Identité<br>BLANC Patrick<br>PREMAT Martial<br>GACHET Grégory<br>CHEVALLIER Stephe<br>SBALBI Tony<br>BUFFET Yannick<br>BONNET Nicolas<br>BON MARDION Willia<br>Agil Inform     | sement Manche<br>Chrono M1<br>36:10.0<br>38:21.0<br>38:22.0<br>39:47.0<br>39:44.0<br>39:47.0<br>40:09.0<br>40:10.0<br>40:10.0                       | Penalite1       | Tps M1<br>36:<br>38:<br>39:<br>39:<br>39:<br>40:<br>40:<br>40:                            | Linf A<br>10.0 =<br>21.0 =<br>22.0 =<br>7.0 =<br>44.0 =<br>57.0 =<br>93.0 =<br>10.0 =<br>¥                                                                                                    |
| F4 = Grille D<br>Impulsion<br>Départ Manuel 72<br>Annul Dép 73 | iépart , F1 = Dossard Départ<br>is de départ en attente : 0<br>Absent F11<br>Dép. Dupli F5 |              | F9 = Gril<br>Impu | e Arrivée, F6 =<br>sions d'arrivée<br>Arr. Manuel.<br>Annul Arr F | = Dossard Arrivée<br>en attente : 0<br>F7 Abandon F12<br>B Arr. Dupli F10 |            | 1 Dos.<br>1 544<br>2 566<br>3 422<br>4 133<br>5 17<br>7 500<br>8 57<br>-    | Clas<br>Identité<br>BLANC Patrick<br>PREMAT Martial<br>GACHET Grégory<br>CHEVALLIER Stepha<br>SBALBI Tony<br>BUFFET Yannick<br>BONNET Nicolas<br>BON MARDION Willia<br>Agil Inform     | sement Manche<br>Chrono M1<br>38:21.0<br>38:22.0<br>38:22.0<br>38:22.0<br>38:22.0<br>38:42.0<br>39:57.0<br>40:09.0<br>40:09.0<br>40:01.0<br>40:10.0 | Penalite1       | Tps M1<br>36:<br>38:<br>39:<br>39:<br>40:<br>40:                                          | ■<br>Inf<br>10.0<br>21.0<br>22.0<br>07.0<br>44.0<br>57.0<br>09.0<br>09.0<br>10.0<br>■<br>20.0<br>10.0<br>10.0    |

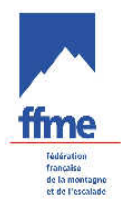

Plusieurs zones vous apparaissent :

# 5.3.1 Paramétrage

[x] Départ Auto indique que le numéro de dossard indiqué pour le prochain signal de départ est incrémenté automatiquement à chaque signal de départ.

[x] Arrivée Auto indique que le numéro de dossard indiqué pour le prochain signal d'arrivée est incrémenté automatiquement à chaque signal d'arrivée.

[x] Arrivée Multi-Dossards permet de saisir une série de dossards qui vont être pris en compte lors des prochains signaux d'arrivée

En utilisation « standard » FFME, il faut configurer :

| ] Départ Auto  | [x] Départ en Masse        |
|----------------|----------------------------|
| ] Arrivée Auto | [x] Arrivée Multi-Dossards |

# 5.3.2 Départ

Pour autoriser les signaux des chronomètres externes le feu doit être vert Un feu rouge n'empêche pas de donner un départ « Départ Manuel F2 ». Le fenêtre affiche tous les signaux de départs qui ont étés enregistrés

## 5.3.3 Arrivée

Pour autoriser les signaux des chronomètres externes le feu doit être vert Un feu rouge • n'empêche pas de donner une « Arrivée Manuelle F7 ».

Un champ de saisie (zone blanche) permet de donner le ou les numéros de dossards qui seront pris en compte sur les prochains signaux d'arrivée. Les numéros doivent être séparés d'un caractère « , » ou « ; » ou « . » y compris en fin de liste. Le fenêtre affiche tous les signaux d'arrivées qui ont étés enregistrés

## 5.3.4 Fenêtres complémentaires

• Départ ... (bleu)

Informations des coureurs ayant pris le départ et non arrivés

- Ordre d'arrivée... (rouge)
- Informations des coureurs arrivés
  - Classement Manche 1 ... (bleu)

Tableau des classements avec possibilité de saisir des pénalités ou Abandons.

|        |      |     | Clas        | seme | nt Ma    | inche | eft       |     |         |   |
|--------|------|-----|-------------|------|----------|-------|-----------|-----|---------|---|
| Clt M1 | Dos. | Ide | ntité       | Chro | ono M    | 11    | Penalite1 | Tps | M1      | h |
| 1      | 3    | SEI | RAMOUR Rémy | 07:5 | 55.5     | ~     | 0 00 00   |     | 07:55.5 | Γ |
| 2      | 5    | RC  |             | - Le | <br>1 II |       |           |     | 07:57.7 | 1 |
| 3      | 6    | TA  | Loge        |      | IDelle   |       |           |     | 08:05.4 |   |
| 4      | 54   | BL  | Nt          | N    | Ion II   | aité  |           |     | 36:10.0 | 1 |
| 5      | 56   | PB  | Abs         | A    | bsent    | š     |           |     | 38:21.0 | t |
| 6      | 42   | GA  | Abd         | A    | band     | on    |           |     | 38:22.0 |   |
| 7      | 133  | CH  | Dsq         | D    | lisqua   | lifié |           |     | 39:07.0 | 1 |
| 8      | 39   | SB. | <           |      |          |       |           | >   | 39:44.0 | t |

#### • Console Chronomètre (gris)

Affichage des informations éventuelles de communication avec le chronomètre externe.

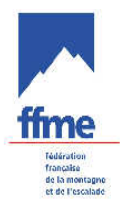

## 5.4 Scénario de chronométrage

## 5.4.1 Gestion du départ.

Cas FFME : départ en masse.

Le départ peut être donné en manuel : « Départ Manuel F2 », ou avec un signal externe (feu vert O.activé).

Cliquez sur « Départ Manuel F2 »

Le signal de départ s'affiche dans la fenêtre «Départ» avec un numéro de séquence associé.

Puis effectuez un clic droit et cliquez sur duplication de séquence

Saisissez le nombre de séquences à dupliquer (ce nombre correspond au nombre de dossards à traiter) et saisissez le 1<sup>er</sup> numéro de dossard et « Valider F2 »

Il est possible de gérer plusieurs départ si vous avez plusieurs groupes de compétiteurs (sur des parcours différents par exemple). Il faut renouveler un départ Manuel F2 et procéder de la même façon que précédemment.

## 5.4.2 Gestion de l'arrivée.

Cas FFME : arrivée Multi-dossards.

L'arrivée peut être donné en manuel : « Arr. Manuel. F7 », ou avec un signal externe (feu vert O.activé).

Les heures d'arrivées s'affichent dans la fenêtre « Arrivée » avec un numéro de séquence associé et un numéro de dossard correspondant.

Deux modes de saisie du dossard sont possibles

• Saisie du dossard avant l'arrivée du compétiteur.

Une personne placée avant la ligne d'arrivée peut annoncer le numéro des compétiteurs qui vont arrivés. Si l'ordre est sûr, vous pouvez noter le ou les numéros dans la fenêtre blanche sous « Arrivée Multi-Dossards » avec un caractère séparateur « , » ou « ; » ou « . » après chaque numéro (même si un seul numéro).

Lorsque le signal d'arrivée est enregistré, le premier dossard indiqué est associé et ainsi de suite.

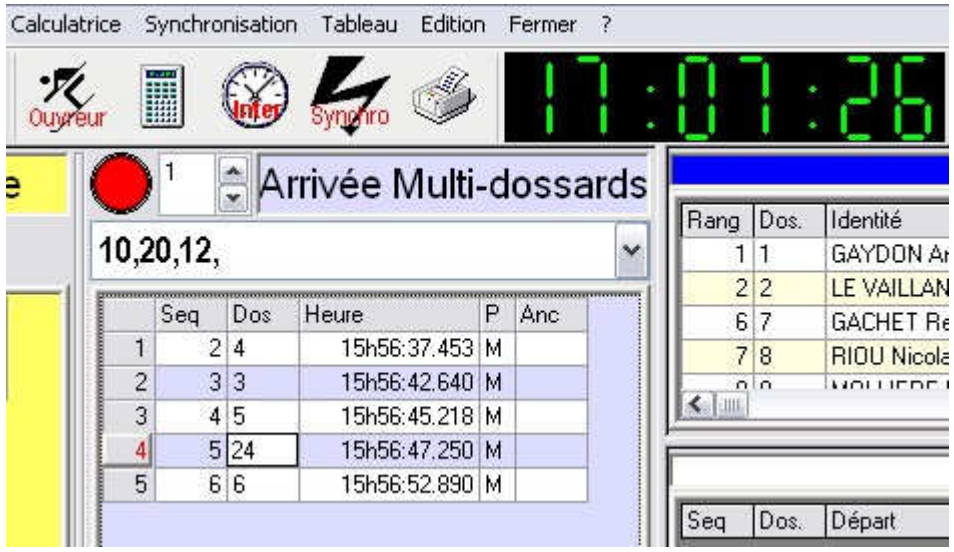

• Saisie du dossard après l'arrivée du compétiteur.

Si aucun numéro de dossard n'est saisi, un signal d'arrivée ajoute un ligne avec un numéro de dossard vide, on peut ensuite ajouter le numéro de dossard dans la case vide.

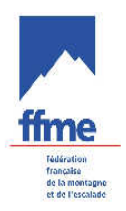

# 5.4.3 Gestion du classement

Une ligne « Arrivée » renseignée avec une heure d'arrivée et un numéro de dossard passe automatiquement le compétiteur dans la fenêtre classement.

Les compétiteurs non arrivés sont notés dans cette fenêtre avec un signe « Nt » pour Non traité.

|        |                    |     | Class          | sement Manch | ə 1               |      |           |     |    |
|--------|--------------------|-----|----------------|--------------|-------------------|------|-----------|-----|----|
| Clt M1 | Dos.               | Ide | ntité          | Chrono M1    | Penalite1         | Tp   | s M1      | Inf | ~  |
| 90     | 30 94 VANPE Anne   |     | 1h09:39.0      | 1h09:39.0    |                   |      | 1         |     |    |
| 91     | 98                 | МО  | NTAMBAUX Aure  | 1h11:37.0    |                   |      | 1h11:37.0 |     | -  |
| 92     | 38                 | GA  | BAY Claude     | 1h15:39.0    | 1h15:39.0 3 01 00 |      | 1h19:39.0 |     | i. |
|        | 90 PERRIER Florent |     | N              |              |                   | Nt   |           |     |    |
|        | 89                 | SC  | RIMGEOUR Carro | Abd 🗸        |                   |      | Abd       |     | i  |
|        | 77                 | DE  |                | Lin uz       | 1                 | - Nt |           | 1   |    |
|        | 65                 | PA  | Lode           | Libelle      |                   | Nt   |           |     |    |
|        | 63                 | DL  | Nt             | Non Traité   |                   | Nt   |           |     |    |
|        |                    |     | Abs            | Absent       |                   |      |           |     |    |
|        |                    |     | Abd            | Abandon      |                   |      |           | >   |    |
|        |                    |     | Dsq            | Disqualifié  |                   |      |           |     |    |
|        |                    |     | < ]            | 10 85        |                   | >    |           |     |    |

## 5.4.3.1 Absent

Les compétiteurs n'ayant pas pris le départ doivent être noté Absents « Abs »

## 5.4.3.2 Abandon

Les compétiteurs signalés comme ayant abandonnés doivent être noté « Abd »

## 5.4.3.3 Disqualification

Les compétiteurs disqualifiés (par décision du jury) sont notés « Dsq »

## 5.4.3.4 Pénalité

Si le jury décide de donner une pénalité au compétiteur, celle ci est renseignée dans une des 10 valeurs possibles (par défaut 3) et ajoutée automatiquement au temps du chrono.

## 5.4.5. Sauvegarder sa course

Dans la fenêtre de chronométrage, ouvrez le menu édition puis sélectionnez Sauvegarde et enregistrez.

La sauvegarde s'effectue par défaut dans le fichier C:\Program Files\ClassCimes\sauve\ La sauvegarde peut être effectuée en cours de chronométrage.

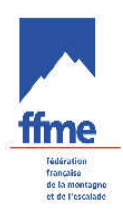

## **GESTION DES EDITIONS**

## 6 GESTION DES EDITIONS

#### 6.1 Utilité

Permet d'imprimer des listes de départ et bien sûr les résultats provisoires et définitifs.

#### 6.2 Edition de listes de compétiteurs

A partir de la fenêtre de gestion des compétiteurs, on clique sur le bouton « Edition » et on choisit une option de listings comme par exemple « Edition par club » ou « Edition par ordre alphabétique » mais on peut aussi créer son propre listing ou en modifier un autre.

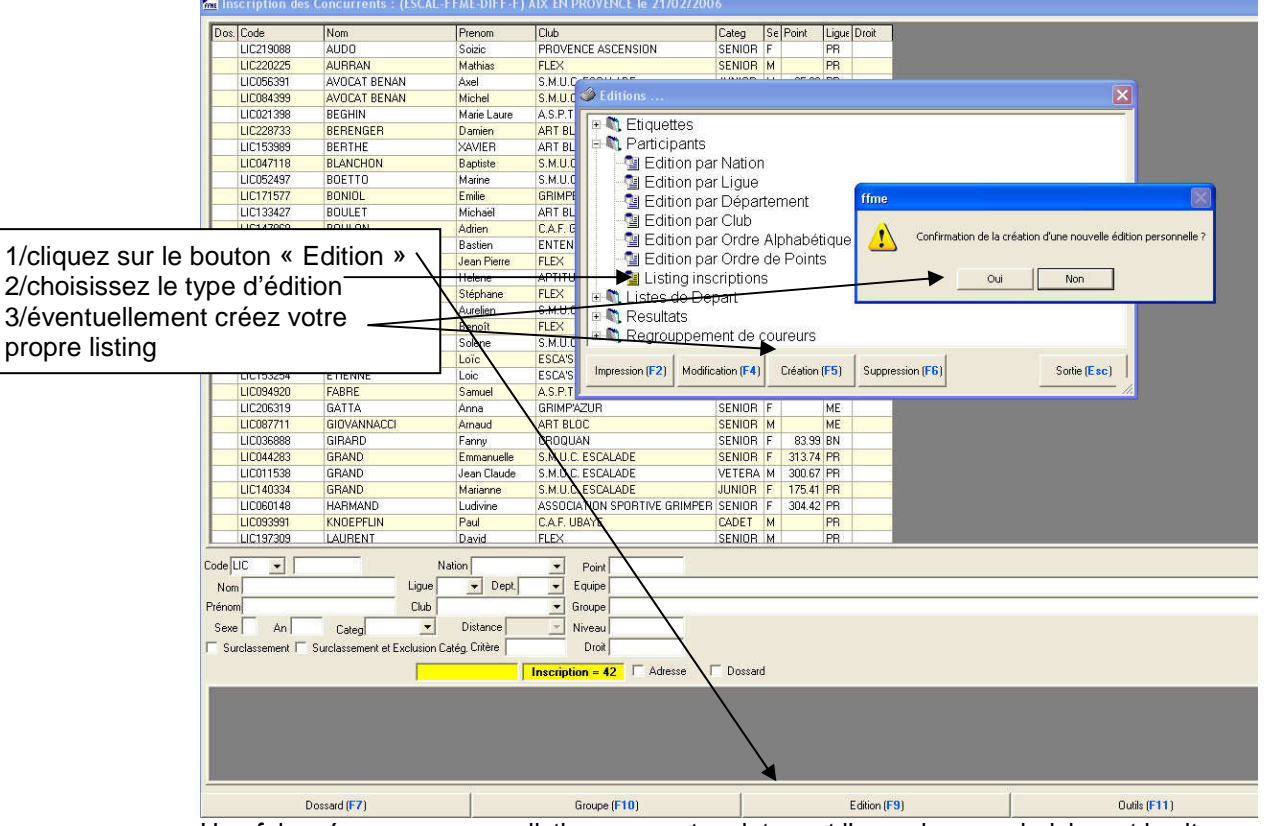

Une fois créer son nouveau listing, on peut maintenant l'organiser en choisissant les items que l'on veut voir imprimer ainsi que leur ordre dans la liste. Pour cela, on clique droit sur la souris et on choisit d'ajouter, de supprimer ou de déplacer un item dans la liste proposée.

|                                                                                                    | ton                                                                                                    | 1 1 1 1 1 1 1 1 1 1 1 1 1 1 1 1 1 1 1 1                                                                                                    | Service Stand in a scale                                                                                                    |                                                                                                    |     |
|----------------------------------------------------------------------------------------------------|----------------------------------------------------------------------------------------------------|----------------------------------------------------------------------------------------------------|----------------------------------------------------------------------------------------------------|----------------------------------------------------------------------------------------------------|-----|
| 11219069                                                                                                    | 6 199                                                                                                    | 6 4. 267                                                                                                    | AT 10 10 10 10 10 10 10 10 10 10 10 10 10                                                                                                    |                                                                                                    |     |
| VAD.                                                                                                    | E Tribing                                                                                                    |                                                                                                    | 181 I                                                                                                    |                                                                                                    |     |
| 1:0763                                                                                                    |                                                                                                    |                                                                                                    |                                                                                                    |                                                                                                    |     |
| 1 3853                                                                                                    | Et : Lettes                                                                                                    |                                                                                                    |                                                                                                    |                                                                                                    |     |
| 120213                                                                                                    | Chiefe : Cons                                                                                                    |                                                                                                    | 🕅 Configuration Edition                                                                                                    |                                                                                                    |     |
| 1 22014                                                                                                    | 💁 –da in par                                                                                                    | Sec. 1                                                                                                    |                                                                                                    | S2-32-52 77.                                                                                                    |     |
| JC1539                                                                                                    | a -dt in par                                                                                                    | 10.16                                                                                                    | I turners II? The R of The State of the State                                                                                                    | e vie ne 📝 teres                                                                                                    |     |
| 1.35.42                                                                                                    | a adding per                                                                                                    | Morrisort                                                                                                    | E come al correcte a more de la correcte a                                                                                                    | concerned is not                                                                                                    |     |
| L10524                                                                                                    | a La i per                                                                                                    | Stepenter lert                                                                                                    |                                                                                                    |                                                                                                    |     |
| 11.3-95                                                                                                    | a eastr ber                                                                                                    | JUD                                                                                                    | Sto I are later later                                                                                                    | Price Cadro C. sert                                                                                                    |     |
| UC1834                                                                                                    | 📲 edit (niper                                                                                                    | Chale Hitlatet the                                                                                                    | Pur and alter and alter                                                                                                    |                                                                                                    |     |
| 11.37.41                                                                                                    | 📜 tidit tir par                                                                                                    | Undre te forms                                                                                                    | Weith No-Prince The Index te . lat .                                                                                                    | Add General " 01                                                                                                    |     |
| B1090-0                                                                                                    | 🔰 Lisbrg had                                                                                                    | 1pt : rs                                                                                                    | (L                                                                                                    | [ 4nd Hanned's V] 🛄 🔄 🔄                                                                                                    |     |
| 11 20126                                                                                                    | L stag de Liet                                                                                                    | at                                                                                                    | TC - 36 TO Co to v lut v                                                                                                    | Catel Removed T of Las                                                                                                    |     |
| 001764                                                                                                    | Case tate                                                                                                    |                                                                                                    | Tunigers into a set of set of                                                                                                    | [ 4nd 3aros/ : 1]                                                                                                    |     |
| 11 22114                                                                                                    | D Ling to Up any                                                                                                    | rt di co re re                                                                                                    |                                                                                                    |                                                                                                    |     |
| 0.1245                                                                                                    | at iteg outper is                                                                                                    | 110-00-01 1                                                                                                    |                                                                                                    | a count                                                                                                    |     |
| 11 22.1                                                                                                    | and the second                                                                                                    | and a second star                                                                                                    | Environment of the second second seco                                                                                                    | · Job John Charles                                                                                                    |     |
| 0.1999                                                                                                    | March 115 Hours                                                                                                    | 104                                                                                                    |                                                                                                    |                                                                                                    |     |
|                                                                                                    | CONTRACT OF                                                                                                    |                                                                                                    |                                                                                                    |                                                                                                    |     |
| 1 1 1 1 1 1 1 1 1 1 1 1 1 1 1 1 1 1 1                                                                                                    |                                                                                                    |                                                                                                    | Internet and Frankland                                                                                                    |                                                                                                    |     |
| 01153254                                                                                                    | E IIMAE                                                                                                    | LOW 15.4                                                                                                    | In the California                                                                                                    | r. • • • •                                                                                                    |     |
| 11 386'54<br>11 386'581                                                                                                    | L HINKE<br>14-11<br>CATE                                                                                                    | Sev.e A<br>Acc. 386                                                                                                    | Long.                                                                                                    | Cate Contraction                                                                                                    |     |
| LIC 193294<br>11 386/3041<br>LIC 206319<br>11 386/203                                                                                                    | 14 11<br>04"Ta<br>14 00074-1 1                                                                                                    | 0.00 850<br>0.00 550<br>0.00 550<br>0.00 550                                                                                                    | Jone years Frighter<br>Subject to                                                                                                    | Carde no tra preme                                                                                                    |     |
| UD193294<br>11 3869641<br>UD206319<br>11 3864711<br>UD096888                                                                                                    | C DENE<br>14-11<br>CATE<br>LI MARKE 1<br>CREFE                                                                                                    | Sev.e 5<br>Arr. 384<br>Annual 211<br>Faur 350                                                                                                    | Line yan di Gyişkar<br>Satarı                                                                                                    | V A WAY<br>Club<br>Sanda ne ka sentre<br>Sanda<br>Valian                                                                                                    |     |
| UD193254<br>01.200309<br>UD206319<br>01.2004711<br>UD056888<br>01.204490                                                                                                    | CATA<br>CATA<br>CIENTR<br>CRAFE                                                                                                    | Dev 552<br>Sev 2<br>Arr, 384<br>Arrest 211<br>Fast 2FO                                                                                                    | Long van de Grighten<br>Verdaar op                                                                                                    | Contractions<br>Contractions<br>Contr |     |
| UD 193294<br>11 3093291<br>UD 206319<br>11 3094711<br>UD 366888<br>11 3947901<br>UD 011938                                                                                                    | CATA<br>CATA<br>LI MARA J<br>CRAFE<br>MARA<br>CRAFE                                                                                                    | Dav Biss<br>Sev 2<br>Arr. 384<br>Arout 31<br>Fare 3F0<br>Lyper.e 7<br>June Com 57                                                                                                    | Processor of the Balance                                                                                                    | V V WO<br>- Call<br>Could be be determined<br>Sub-<br>- Subinon<br>- Subinon                                                                                                    |     |
| UD 191294<br>11 3691241<br>UD 206319<br>11 3691711<br>UD 096388<br>11 3691738<br>UD 011538<br>11 391009                                                                                                    | CATA<br>CATA<br>CATA<br>CREFE<br>LLANCET<br>CREFE<br>LLANC<br>CREFE<br>LLANC                                                                                                    | Dev - 2<br>Arr. 384<br>Arrad 211<br>Fase 2FC<br>1 yys-1 y<br>Jac Cana Err.                                                                                                    | ye res (2)                                                                                                    | V V VI<br>Call to exerve<br>Sector to exerve<br>Sector to exerve<br>Vet<br>Vet                                                                                                    |     |
| UD191294<br>UD296319<br>UD296319<br>UD296388<br>UD2966888<br>UD2911538<br>UD2911538<br>UD2911538<br>UD2911538<br>UD2911538                                                                                                    | L 10000<br>14 11<br>04773<br>L 100000 3<br>07845<br>L 1000<br>07845<br>07845<br>L 1000<br>L 1000                                                                                                    | Low Base<br>Serve C<br>Arrand CH L<br>Fare CFC<br>Lyve Come Ev<br>Hermon V<br>Los Come SSI                                                                                                    | Internet (2)                                                                                                    | <ul> <li>Very table</li> <li>Sector very table</li> <li>Sector very table</li> <li>Sector very table</li> <li>Sector very table</li> <li>Sector very table</li> <li>Sector very table</li> </ul>                                                                                                    | 720 |
| LU19325<br>H 200309<br>H 200309<br>H 200309<br>H 200308<br>H 200308<br>H 200308<br>H 200308<br>H 200308<br>H 200308<br>H 200308<br>H 200608<br>H 2006 | 6 1000<br>14 11<br>64 TA<br>1.1 1000<br>6782FC<br>1.1 400<br>6782FD<br>1.1 400<br>1.1 400                                                                                                    | Der Doch<br>Servier Ster<br>Annent Still<br>Fang (FC)<br>Jur Course Ervi<br>Herbenen V<br>Loufster Steller<br>Loufster Steller                                                                                                    |                                                                                                    | **************************************                                                                                                    | 200 |
| LI 191254<br>11 201250<br>LI 2016319<br>11 2016338<br>11 2016338<br>11 2016388<br>11 201638<br>11 201638<br>11 20168<br>11 20168<br>11 20                                | LINNE     LANNE     LANNE     LANNE     LANNE     LANNE     LANNE     LANNE     LANNE     LANNE     LANNE     LANNE     LANNE                                                                                                    | Low Doc Street Control Control                                                                                                    | State (S)                                                                                                    | ***         ***         ***           ***         ***         ***           ***         ***         ***           ***         ***         ***           ***         ***         ***           ***         ***         ***           ***         ***         ***           ***         ***         ***           ***         ***         ***           ***         ***         ***           ***         ***         ***           ***         ***         ***                                                                                                    | 200 |
| LI 191254<br>II 2007291<br>LI 2006319<br>LI 2006309<br>II 2007291<br>LI 2006309<br>II 2077309<br>LI 200143<br>II 2000143<br>II 2000143<br>II 2000143<br>II 2000143<br>II 2000143<br>II 2000143                                                                                                    | ь прис<br>(4-11)<br>(4-11)<br>(4-1)<br>(4-11)<br>(4-11)                                                                                                    | Der Door<br>Breve A<br>Annuel 2015<br>Fanne 2000<br>Juir Course Breve<br>Herstenne v<br>Lockine ASSI<br>Fanne 2000<br>Herstenne v<br>Lockine ASSI<br>Fanne 2000                                                                                                    | program (pg)                                                                                                    | ***         ***           Color         ***           Color         ***           Sele         ***           Sele         ***           Sele         ***           Sele         ***           Sele         ***           Sele         ***           Sele         ***           Sele         ***           Sele         ***           Sele         ***           Sele         ***                                                                                                    | 200 |
| UC 193254<br>II 2007201<br>UC 206319<br>UC 206319<br>UC 206319<br>UC 206319<br>II 2007538<br>II 2017538<br>II 201654<br>UC 200743<br>II 2006143<br>II 2006143<br>II 200604<br>II 200604<br>II 2                                                | L 1044<br>Genta<br>Genta<br>Grafe<br>Li 204<br>Grafe<br>Li 204<br>Grafe<br>Li 204<br>Grafe<br>Li 204<br>Grafe<br>Li 204<br>Grafe<br>Li 204<br>Li 204<br>Li                                                                                                    | ber ber<br>ber ber<br>ber<br>ber<br>ber<br>ber<br>ber<br>ber<br>ber                                                                                                    | (2017) (2017)<br>(2017)<br>(2 | ************************************                                                                                                    | 200 |
| LI 191254<br>11 364/524<br>LI 206319<br>LI 206319<br>LI 206319<br>LI 206318<br>11 36/2801<br>LI 2011538<br>LI 2011538<br>LI 2011538<br>LI 2011538<br>LI 2011538<br>LI 2011538<br>LI 2001143<br>LI 2000143<br>LI 2000143                                                                     | L 1044L<br>Conta<br>L 10442<br>Conta<br>L 10442<br>Conta<br>Conta<br>Con                                                                                                    | ber ber<br>Sev - A<br>Ansat Al F<br>Ansat Al F<br>Fase IFC<br>I syntam V<br>Jac Cara Sev<br>Heyenan V<br>befair ASP<br>Card Al F<br>Kota ( <u> </u>                                                                                                    | 27 46 (2)<br>28 4 5 4<br>EFG 2 4<br>29 6<br>29 6<br>29 7<br>29 7<br>20 7<br>20 7                                                                                                    | ************************************                                                                                                    | 200 |
| UT 191254<br>IT 201254<br>IT 20145120<br>IT 20145120<br>IT 201451                                                                                              | L UNAL<br>IA II<br>CATA<br>LI EVARU 3<br>CRAFE<br>CRAFE<br>C | ber Boya<br>Sey a A<br>Arnad Al I<br>Fare TPC<br>I vers a V<br>La Care Br<br>Cash a A<br>Cash a A<br>Cash a A<br>Cash a A                                                                                                    | 20 40 (2)<br>20 40 (2)<br>ECO                                                                                                    | Image: Second second second                                                                                                    | 200 |
| U2 191254<br>11 382 201<br>11 382 201<br>11 382 201<br>11 382 201<br>11 382 201<br>11 382 201<br>11 382 201<br>11 382 201<br>11 382 201<br>11 382 200<br>11 382 200<br>11 382                                                                     | L DEPA<br>TALIT<br>GOTTA<br>LI CONTRUIT<br>CONTRUIT<br>CONTRUCT<br>CONTRUCO                                                                                                    | Live Dool<br>Rev. 3 Rev<br>Around Cit I<br>Fare Course Str.<br>Investore V<br>Jac Course Str.<br>Investore Str.<br>Investore | (r) we(2)           201         201         1           202         201         2           203         201         2           204         2         2           205         2         2                                                                                                    | Security strema           Status strema           Status strema                                                                                                    | 200 |

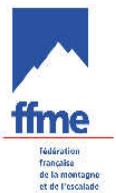

Après avoir choisi les paramètres de la liste, on peut au choix imprimer la totalité des compétiteurs mais on peut encore choisir d'en imprimer qu'une partie en utilisant le bouton filtrage et en choisissant par exemple une seule catégorie.

|                      |            | 200            |              |                                                                                                    |                      |                    |                                   |               |
|----------------------|------------|----------------|--------------|----------------------------------------------------------------------------------------------------|----------------------|--------------------|-----------------------------------|---------------|
|                      | Dos. Code  | Nom            | Prenom       | Club                                                                                                    | Categ Se Point Ligue | Droit              |                                   |               |
|                      | LIC219088  | AUDO           | Sciaio       | PROVENCE ASCENSION                                                                                             | SENIOR E PR          |                    | C                                 | _             |
|                      | LIC2202    |                |              |                                                                                                    | × .                  |                    | Filtrage des Concurrents          |               |
|                      | LIC09421   | Etiquettes     |              | 1121                                                                                                    |                      |                    | Conserver le Filtre Précédent     |               |
|                      | LIC0213    | Particinante   |              | I iste des Catégories                                                                                          |                      | X                  | Par Sexe Par Ligue                |               |
|                      | LIC2287    | Edition par Na | tion         |                                                                                                    |                      |                    | C Hommes C Dames                  | <u>*</u>      |
|                      |            |                | 10           | Ordre Code S.                                                                                                  | Libelle              | Sexe Min Max       | Par Point Par Département         |               |
| On neut imprimer t   |            | <              | artement     | 7 SENIOR F                                                                                                    | Sénior               | Féminin 1962 198   | E De a E                          | *             |
| On pour implimer t   | 003 103    | $\mathbf{i}$   | Cartonicine  | 7 SENIOR M                                                                                                    | Senior               | Mascular 1962 + 50 | Par Caldania Par Chie             |               |
| compétiteurs         |            |                | ro Alphahót  | ique                                                                                                    |                      |                    |                                   |               |
| compositouro.        |            |                | re de Pointe | Idue                                                                                                    |                      |                    |                                   |               |
| Mais en passant pa   | ar le bou  | iton 🔨         | ne de Points |                                                                                                    |                      |                    | Par Année de Naissance Par Groupe |               |
| maio on paobani pa   |            |                |              |                                                                                                    |                      |                    | J Dej a                           | <u> </u>      |
| filtrage, on peut ch | oisir d'in | nprimer        | $\wedge$     |                                                                                                    | _                    |                    | Par Nation Par Equipe             |               |
| initiage, en pear en | , , ,      |                |              |                                                                                                    |                      |                    |                                   |               |
| par exemple la cate  | eaorie s   | enior          | a contense   | and a second second second second second second second second second second second second second second second |                      |                    | Par Dossard Par Critère           |               |
| 1                    |            |                | (A) Création |                                                                                                    | _                    | <u> </u>           |                                   | · ·           |
| dames                |            |                |              | Toutes les Catégories (F5)                                                                                     |                      | Filtrage (F6)      | Par Code Coureux Par Nom          |               |
|                      |            |                | Loic         | ESC4                                                                                                    | -                    |                    |                                   |               |
|                      | 10004020   | i conc         | Samuel       | A.S.F Valider (F2)                                                                                             |                      | Annuler (Esc)      |                                   |               |
|                      | LIC206319  | GATTA          | Anna         | GRIM                                                                                                    | Transmitter Prove    |                    | Titre                             |               |
|                      | LIC087711  | GIOVANNACCI    | Amaud        | ART BLOC                                                                                                    | SENIOR M ME          |                    |                                   |               |
|                      | LIL036888  | GRARD          | Fanny        | CHUQUAN                                                                                                    | SENIUR F 83.99 BN    |                    | 1                                 |               |
|                      | LIC044283  | GRAND          | Emmanuelle   | S.M.U.C. ESCALADE                                                                                              | VETEDA M 200 C7 DD   |                    | Valider (F2)                      | Annuler [Esc] |
|                      | LIC140334  | GRAND          | Marianne     | S.M.U.C. ESCALADE                                                                                              | JUNIOR F 175.41 PR   |                    |                                   |               |

On obtient alors un listing que l'on imprime pour, par exemple, l'enregistrement des compétiteurs.

|         |                             | M      | ♥ ⊗<br>7 .8 .9 .10 .11                     | .12    | .13 .14 .15 .16 .17 .18 .19 .20 .21                            |
|---------|-----------------------------|--------|--------------------------------------------|--------|----------------------------------------------------------------|
| on l    | ักมาสถานไทยสถานสถานสถานสถาน | aluato | สมัยปลาได้แปละได้แปละได้เป็นสมัยปลาได้เป็น | ulintu | กได้สามาได้สามาได้สามาได้สามาได้สามาได้สามาได้สามาได้สามาได้เส |
| illin a | Nom - Prénom                | Ligue  | Club                                       | Cat    | Droit                                                          |
| 1=      | Club=APTITUDES              |        |                                            |        |                                                                |
| ulu.    | BROUARD Helene              | PR     | APTITUDES                                  | SENIOF | ξ.                                                             |
| 2=      | Club=ASSOCIATION SPOR       | (TIVE) | GRIMPER                                    |        |                                                                |
| 1       | HARMAND Ludivine            | PR     | ASSOCIATION SPORTIVE GRIMPER               | SENIOF | 1                                                              |
| 100     | Club=CROQUAN                |        |                                            |        |                                                                |
| allin   | GIRARD Fanny                | BN     | CROQUAN                                    | SENIOF | 8                                                              |
|         | Club=GRIMP'AZUR             |        |                                            |        |                                                                |
| 4       | GATTA Anna                  | ME     | GRIMP'AZUR                                 | SENIOF | 3                                                              |
| 10      | Club=GRIMPEURS DU SU        | d lue  | 3ERON                                      |        |                                                                |
| phil    | BONIOL Emilie               | PR     | GRIMPEURS DU SUD LUBERON                   | SENIOF |                                                                |
| =       | Club=PROVENCE ASCENS        | SION   |                                            |        |                                                                |
| DE      | AUDO Soizic                 | PR     | PROVENCE ASCENSION                         | SENIOF | ξ                                                              |
| -       | Club=S.M.U.C. ESCALADE      | i i    |                                            |        |                                                                |
| 1       | BOETTO Marine               | PR     | S.M.U.C. ESCALADE                          | SENIOF | {                                                              |
| 1       | GRAND Emmanuelle            | PR     | S.M.U.C. ESCALADE                          | SENIOF |                                                                |
| 8       | MARIHA Gecile               | PK     | S.M.U.C. ESCALADE                          | SENIUR |                                                                |
| -       |                             |        |                                            |        |                                                                |
| 9       |                             |        |                                            |        |                                                                |

6.3 Edition des listes de départ

| T SKT                                                                                                    | OZ EN OTSANS                                                                             | I & PVRAMIDE D'OZ Parcours A                                                                                    |
|----------------------------------------------------------------------------------------------------|------------------------------------------------------------------------------------------|----------------------------------------------------------------------------------------------------|
| I Editions                                                                                                    |                                                                                          | E 🛛 🛛                                                                                                    |
| <ul> <li>Etiquettes</li> <li>Participants</li> <li>Listes de Dep</li> <li>Par Ordre</li> <li>Par Ordre</li> <li>Par Ordre</li> <li>Par Ordre</li> <li>Par Club</li> <li>Envoi de la</li> <li>Resultats</li> <li>Regrouppem</li> </ul> | part<br>Croissant<br>Décroissant<br>Alphabétique<br>a liste de départ<br>ent de coureurs |                                                                                                    |
| Impression (F2) Modifica                                                                                                    | ation (F4) Création (F5) Suppression (F6)                                                | Sortie (Esc)                                                                                                    |
|                                                                                                    |                                                                                          | a formation of the second second second second second second second second second second second second second s |
| 0                                                                                                    | 506040801 / 5                                                                            | 1 01 .1                                                                                                    |
| Paramètres (F3)                                                                                                    | Concurrents (14)                                                                         | 1 01                                                                                                    |
| Paramètres (F3)<br>Dupli / Fusion (F2)                                                                                                    | Concurrents (114) Liste de Départ (118)                                                  | 1 oi<br>Chronométrage (F5)<br>Edition (F3)                                                                      |

Dans l'exemple ci-dessus, on obtient les impressions suivantes :

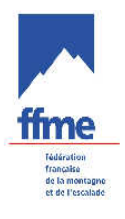

| utuul <sup>1</sup> utuul <sup>2</sup> utu | 13<br>1100100 | 4<br>1011111111111111111111111111111111111 |                 | 10<br>101100 | 11<br>1 | 12 13 14 15 16<br>10100100100100100100100 | tuuluutuulu   | 8<br>19<br>11111111111111111 |
|-------------------------------------------|---------------|--------------------------------------------|-----------------|--------------|---------|-------------------------------------------|---------------|------------------------------|
|                                           |               |                                            |                 |              |         |                                           |               |                              |
|                                           | Ch            | ampionnat de                               | France          | e Mo         | nté     | e Sèche - PARCOU                          | RS A          |                              |
|                                           |               |                                            |                 |              |         |                                           |               |                              |
|                                           |               | CHAMPIONN                                  | AT DE           | FR/          | ANC     | E VERTICAL RACE                           |               |                              |
|                                           |               | CHA                                        | TEL (F          | RA)          | Le      | 08/04/2006                                |               |                              |
|                                           |               |                                            |                 | *<br>*****   | _       | 2010 B                                    |               |                              |
| D., C.4                                   |               | New Diteres                                | List            | e de         | De      | part                                      | Die           |                              |
| 1 21080                                   | 8n<br>1965    | GAYDON Antoine                             | Nat             | RA           | Dept    | CAE HAUT CHABLAIS                         | 234.72        |                              |
| 2 202628                                  | 1982          | LE VAILLANT Johann                         |                 | RA           |         | CLUB SKI ALPINISME DU VAL D'AB            | 204.12        |                              |
| 3 153364                                  | 1966          | SERAMOUR Rémy                              |                 | RA           |         | OFFICE DE HAUTE MONTAGNE                  |               |                              |
| 5 225283                                  | 1985          | ROUX Laetitia                              |                 | PR           |         | C.A.F. EMBRUN                             |               |                              |
| 6 176850                                  | 1959          | TAVERNIER Daniel                           |                 | RA           |         | C.A.F. HAUT CHABLAIS                      | 112122        |                              |
| 7 107627                                  | 1955          | GACHET Rene                                |                 | RA           |         | CLUB MULTISP. ARECHES                     | 4.01          |                              |
| 8 1318/9                                  | 1972          | RIOU Nicolas                               |                 | RA           |         | C.A.F. CLUSES                             | 495.44        |                              |
|                                           |               |                                            |                 |              |         |                                           |               |                              |
| 49 143945                                 | 1982          | BARTHELEMY Julien                          |                 | RA           |         | CLUB SKI ALPINISME DU VAL D'AB            | 18.51         |                              |
| 50 173796                                 | 1984          | BONNET Nicolas                             |                 | PR           |         | C.A.F. BRIANCON                           | 58.92         |                              |
| 51 116873                                 | 1978          | BAUD Sebastien                             |                 | RA           |         | C.A.F. HAUT CHABLAIS                      | 8.90          |                              |
| 52 3673                                   | 1941          | HOFFMANN Daniel                            |                 | RA           |         | OFFICE DE HAUTE MONTAGNE                  |               |                              |
| 53 18340                                  | 1966          | RULLAND Gilles                             |                 | RA           |         | C.A.F. HAUT CHABLAIS                      |               |                              |
| 54 28319                                  | 1972          | BLANC Patrick                              |                 | RA           |         | C.A.F. HAUT CHABLAIS                      | 2.57          |                              |
| 55 228632<br>50 228632                    | 1971          | SALHI Renaud                               |                 | IF           |         | CLUB ALPIN FRANÇAIS                       | 2.00          |                              |
| 36 32063<br>67 100390                     | 1977          | PREMAI Mantal<br>DOM MARDION Millions      |                 | RA<br>DA     |         |                                           | 3.00<br>10.02 |                              |
| 3r 103323                                 | 1303          |                                            |                 | NA.          |         | GEOD MOLITOP, AREGNED                     | 13.23         |                              |
| 08/04/2006 / CH                           | ATEL (FR      | A-RA-074) / OFFICE DE TOURIS               | ME DE CHAT      | EI.          |         |                                           |               |                              |
| S06040801A.1                              | reion 4 Of    | : Saicon 2006-2007 (E F M F / Asi          | 1 Informations) |              |         |                                           |               | Page nº1/2                   |
| Course-FFIME Ve                           | 151011 4.01   | . 2415011 2000-2007 (F.F.MI.E / Ag         | a naonnaridae)  |              |         |                                           |               |                              |

Il faut fermer cette vue après l'avoir imprimée pour trouver dessous la liste de départ

#### 6.4 Edition des résultats

Mêmes opérations que précédemment mais en choisissant par exemple

| 🗄 🔍 Listes de Depart                                         |                |  |  |  |  |
|--------------------------------------------------------------|----------------|--|--|--|--|
| e 🔍 Resultats                                                |                |  |  |  |  |
| 📲 Résultat Provisoire                                        |                |  |  |  |  |
| 📲 Résultat d'une Manche                                      |                |  |  |  |  |
| 📲 Résultats Officieux                                        |                |  |  |  |  |
| - 📴 Résultats Officiels                                      |                |  |  |  |  |
| 📲 Résultats Officiels Par Equipe                             |                |  |  |  |  |
| Résultats Officiels Par Equipe (Details)                     |                |  |  |  |  |
| Résultats Officiels avec Classement par Ca                   | atégorie       |  |  |  |  |
| Résultats par Club                                           |                |  |  |  |  |
| Résultats par Catégorie                                      |                |  |  |  |  |
| 🖳 🔄 Resultats Officiels Bis                                  | ×              |  |  |  |  |
|                                                              | 1              |  |  |  |  |
| Impression [2] Modification [2] Création [2] Suppression [2] | 5 Sortie (Eac) |  |  |  |  |

on obtient

|                                         | Résult | ats (     | Officiels  | avec C       | lasseme        | ent par Catégorie                  |                                      |                                                                   |         |                  |                                                                                        |
|-----------------------------------------|--------|-----------|------------|--------------|----------------|------------------------------------|--------------------------------------|-------------------------------------------------------------------|---------|------------------|----------------------------------------------------------------------------------------|
| Ę                                       | ý 🗆    | 11        | <b>Q</b>   | Q,           | 4 4            | > >                                |                                      |                                                                   |         |                  |                                                                                        |
| cm                                      | 10     | 1<br>uulu | ulinitinil | 3<br>1111111 | 4<br>111111111 |                                    |                                      | 4 <sup>11</sup> 12                                                | 15      | nl <sup>16</sup> | 18<br>19<br>10<br>10<br>10<br>10<br>10<br>10<br>10<br>10<br>10<br>10<br>10<br>10<br>10 |
| 0.0000000000000000000000000000000000000 |        |           |            | Cha          | ampi<br>CH/    | onnat de Fra<br>AMPIONNAT<br>CHATE | nce Mo<br>DE FR<br>L (FRA<br>ésultat | ontée Sèche - F<br>ANCE VERTICA<br>) Le 08/04/2006<br>s Officiels | ARCO    | OURS A           |                                                                                        |
| -                                       |        | CHL       | Cht/Cat    | Dos          | Code           | Nom - Prénom                       | An                                   | Club                                                              | Tps Tot | Points           |                                                                                        |
| 1                                       |        |           | 1 1/SENIO  | R-M 54       | 28319          | BLANC Patrick                      | 1972                                 | C.A.F. HAUT CHABLAIS                                              | 36:10.0 | -5.96            |                                                                                        |
|                                         |        |           | 2 2/SENIO  | R-M 56       | 32863          | PREMAT Martial                     | 1977                                 | C.A.F. HAUT CHABLAIS                                              | 38:21.0 | -3.91            |                                                                                        |
| 6                                       |        |           | 3 3/SENIO  | R-M 42       | 32672          | GACHET Grégory                     | 1976                                 | CLUB MULTISP. ARECHES                                             | 38:22.0 | -1.80            |                                                                                        |
| -                                       |        |           | 4 1/VETER  | AN-133       | 108009         | CHEVALLIER Stephane                | 1966                                 | C.A.F. BRIANCON                                                   | 39:07.0 | 1.35             |                                                                                        |
| 7-                                      |        |           | 5 4/SENIO  | R-M 39       | 25260          | SBALBI Tony                        | 1969                                 | C.A.F. CAUSSES CEVENNES                                           | 39:44.0 | 1.55             |                                                                                        |
| <u>'</u> =                              |        |           | 6 5/SENIO  | R-M 17       | 223199         | BUFFET Yannick                     | 1979                                 | PRAZ MONTAGNE                                                     | 39:57.0 | 1.80             |                                                                                        |
| Ξ                                       |        |           | 7 1/ESPOI  | R-M 50       | 173796         | BONNET Nicolas                     | 1984                                 | C.A.F. BRIANCON                                                   | 40:09.0 | 2.08             |                                                                                        |
| 83                                      |        |           | 8 2/ESPOI  | R-M 57       | 169329         | BON MARDION William                | i 1983                               | CLUB MULTISP. ARECHES                                             | 40:10.0 | 2.42             |                                                                                        |
|                                         |        |           | 9 6/SENIO  | R-M 25       | 26609          | ANSELMET Fabien                    | 1970                                 | CLUB ALPIN FRANCAIS                                               | 40:48.0 | 2.79             |                                                                                        |

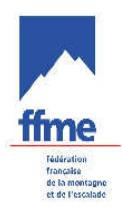

#### 6.5 Paramétrages des éditions

Les paramètres d'édition sont ceux programmés par défaut mais vous pouvez les modifier à volonté comme par exemple en changeant la taille et la police des caractères ou en ajoutant un ou plusieurs logos.

Pour se faire, dans la fenêtre gestion des compétitions, on clique sur le bouton « Configuration » et on choisit « Edition ».

| Compe | étition Classe | ement | Configuration Afficha                | ige Fenêtre | Sortie ?        |
|-------|----------------|-------|--------------------------------------|-------------|-----------------|
| Ð     | 🕓 🔛            |       | Chronomètre<br>Tableau<br>Ordinateur | 2           |                 |
| Numé  | Date 🗸         | Activ | Réseau                               | Discipline  | Station         |
| 773   | 01/06/2006     | ESC4  | Edition                              | BLOC        | BETHONCOURT     |
| 728   | 01/04/2006     | ESC/  | Affichage 🕨                          | DIFF        | ALENCON         |
| 727   | 18/03/2006     | ESC/  |                                      | DIFF        | MONTMARTIN/MEP  |
| 774   | 21/02/2006     | ESC/  | Base F.F.M.E.                        | DIFF        | AIX EN PROVENCE |
| 734   | 12/02/2006     | ESC/  | Points Challenge                     | DIFF        | GUINGAMP        |
| 736   | 12/02/2006     | ESC4  | 0.000.000                            | DIFF        | BRIGNON         |
| 735   | 12/02/2006     | ESC4  | Activité                             | DIFF        | BRIGNON         |
| 738   | 11/02/2006     | ESC4  | Entité                               | DIFF        | BRIGNON         |
| 730   | 05/02/2006     | ESC4  | Saison                               | DIFF        | MUNSTER         |
| 740   | 05/02/2006     | ESC4  | Origine                              | DIFF        | STENAY          |
| 731   | 05/02/2006     | ESC/  | A Bande Chropo                       | DIFF        | STENAY          |
| 741   | 05/02/2006     | ESC/  | Non-Control of                       | DIFF        | MUNSTER         |
| 732   | 05/02/2006     | ESC/  | Script Sql                           | DIFF        | MIGNE-AUXANCES  |
| 729   | 05/02/2006     | ESC/  | Extraction Sql                       | DIFF        | MUNSTER         |
| 739   | 05/02/2006     | ESC4  | Maintenance                          | DIFF        | MIGNE-AUXANCES  |
| 742   | 0.4.700 /2000E | ECCA  |                                      | DICC        | MONTE           |

Puis dans la fenêtre qui s'ouvre, on a 3 onglets qui nous permettent de jouer sur la mise en page, le choix des polices et l'insertion de logos.

| © Configuration Edition                                                                                                    | ×                                                                                                    |
|----------------------------------------------------------------------------------------------------|----------------------------------------------------------------------------------------------------|
| Mise en page Police de Logo                                                                                                    |                                                                                                    |
| Marges<br>Première Page (1/10 mm)<br>Haut 100 +<br>Bas 100 +<br>Pages Suivantes (1/10 mm)<br>Haut 100 +<br>Bas 100 +<br>Toutes les Pages (1/10 mm)<br>Gauche 100 +<br>Courtes (1/10 mm)<br>Gauche 100 +<br>Courtes (1/10 mm)<br>Gauche 100 +<br>Courtes (1/10 mm)<br>Gauche 100 +<br>Courtes (1/10 mm)<br>Gauche 100 +<br>Courtes (1/10 mm)<br>Courtes (1/10 mm)<br>Gauche 100 +<br>Courtes (1/10 mm)<br>Courtes (1/10 mm)<br>Cour | Dans « Mise en page », on<br>peut modifier les marges ainsi<br>que l'orientation générale des<br>éditions. |
| Drientation       © Portrait       © Portrait       © Valider (F2)                                                                                                    | Annuler (Esc)                                                                                              |
|                                                                                                    |                                                                                                    |
| Configuration Edition                                                                                                    | ×                                                                                                    |
| Mise en page Police Logo<br>Titre Manaf S 16 9<br>En-tête ['Arial S 7 B]<br>Rupture ['Arial Narrow' S 14]<br>Ligne ['Arial Narrow' S 9]                                                                                                    | Dans « Police », on peut<br>modifier le type de police<br>utilisé ainsi que leur<br>taille                 |
| Pied de Page [['Times New Roman'S 8]                                                                                                    |                                                                                                    |
| Valider (F2)                                                                                                    | Annuler (Esc)                                                                                              |

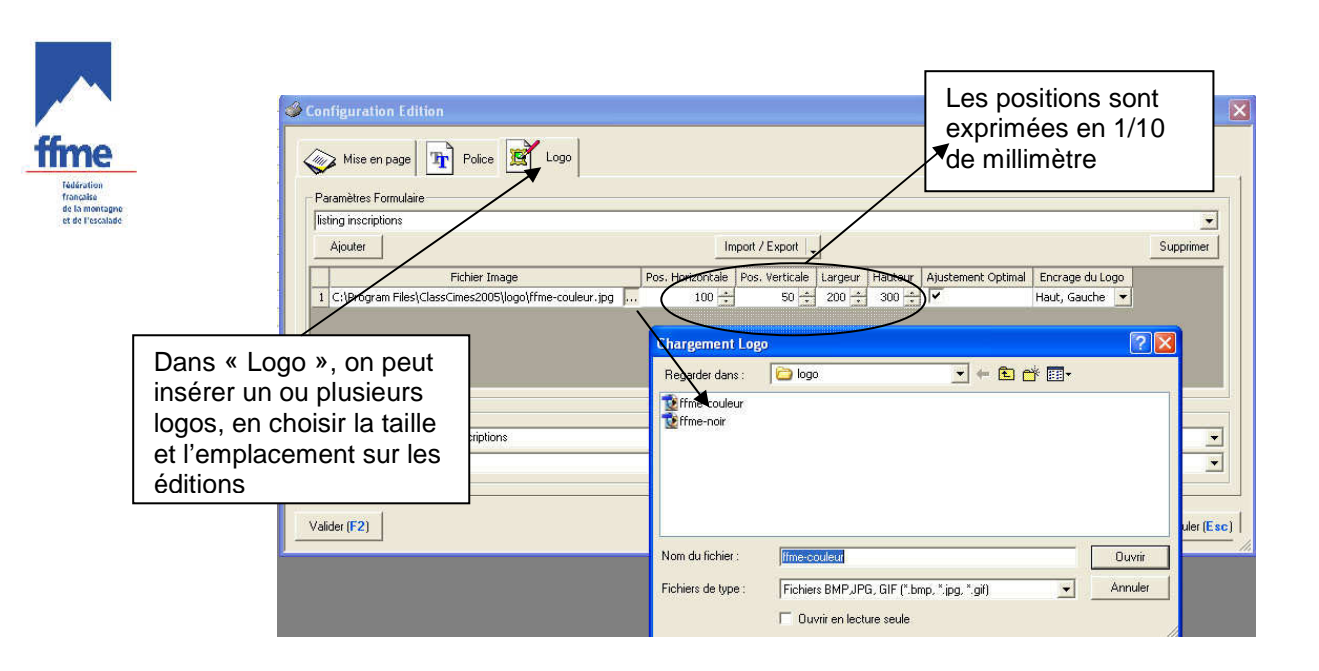

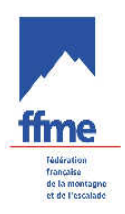

## COMPTE RENDU DE COMPETITION

# 7 COMPTE RENDU DE COMPETITION

#### 7.1 Utilité

Transmettre les résultats au siège de la FFME .

#### 7.2 Exporter les résultats

Pour chaque compétition vous devez créer un fichier qui sera envoyé à la FFME, par Email ou automatiquement par Class'Cimes « Export F10 »

| Création (F2)                                                               | Paramètres (F3)                                                     | Concurrents (F4)     |
|-----------------------------------------------------------------------------|---------------------------------------------------------------------|----------------------|
| Suppression (EG)                                                            | Dupli / Fusion (F7)                                                 | Liste de Départ (F8) |
| Export (F10)                                                                | Import (F11)                                                        | Homologation (F12)   |
| Sauvegarde<br>Sauvegarde puis Transfert FT<br>Envoi de la Compétition en te | P sur le site de la F.F.M.E.<br>mps réel sur le site de la F.F.M.F. |                      |

Pour envoi automatique, ne pas oublier de remplir le Codex dans la fenêtre de paramétrage de la course.

Le mot de passe fourni lors de l'inscription de la compétition au calendrier sera également demandé.

#### 7.3 Documents papiers

Les classements papiers doivent être signés par le Président de Jury et envoyés à la FFME avec le compte rendu de la compétition.